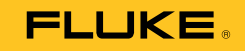

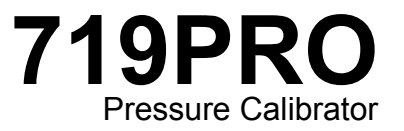

October 2013 (Swedish) © 2013 Fluke Corporation. All rights reserved. Specifications are subject to change without notice. All product names are trademarks of their respective companies.

#### BEGRÄNSAD GARANTI OCH ANSVARSBEGRÄNSNING

Denna Flukeprodukt garanteras vara fri från felaktigheter i material och utförande i 3 år från inköpsdatum. Denna garanti innefattar inte säkringar och engångsbatterier, och inte heller skador som uppkommer som en följd av olyckshändelser, försummelse, felaktig användning eller onormala förhållanden eller onormal hantering. Återförsäljare har inte rätt att lämna några ytterligare garantier å Flukes vägnar. Du erhåller service under garantiperioden genom att skicka in den defekta produkten till närmaste auktoriserade servicecenter för Fluke, tillsammans med en beskrivning av problemet.

DENNA GARANTI UTGÖR DIN ENDA GOTTGÖRELSE. INGA ANDRA GARANTIER, EXEMPELVIS MED AVSEENDE PÅ LÄMPLIGHET FÖR EN VISS ANVÄNDNING, ÄR UTTRYCKTA ELLER UNDERFÖRSTÅDDA. FLUKE KAN INTE GÖRAS ANSVARIGT FÖR NÅGRA SPECIELLA SKADOR, INDIREKTA SKADOR, OFÖRUTSEDDA SKADOR ELLER FÖLJDSKADOR OAVSETT ANLEDNING ELLER TEORETISK ORSAK. Eftersom det på vissa platser inte är tillåtet att exkludera eller begränsa en underförstådd garanti, vilket innebär att denna ansvarsbegränsning kanske inte gäller dig.

> Fluke Corporation P.O. Box 9090 Everett, WA 98206-9090 U.S.A.

Fluke Europe B.V. P.O. Box 1186 5602 BD Eindhoven Nederländerna

11/99

# Innehållsförteckning

## Rubrik

#### Sida

| Introduktion                       | 1  |
|------------------------------------|----|
| Kontakta Fluke                     | 1  |
| Säkerhetsinformation               | 2  |
| Symboler                           | 4  |
| Standardutrustning                 | 5  |
| Produktfunktioner                  | 5  |
| Display                            | 8  |
| Språkalternativ                    | 9  |
| Startmenyns funktioner             | 10 |
| Användning av bakgrundsbelysning   | 10 |
| MENU-alternativet                  | 10 |
| Huvudmenys funktioner              | 11 |
| Ställa in den aktiva displayen     | 11 |
| Ställa in aktiva displayparametrar | 11 |
| Nollfunktionsanvändning            | 13 |
|                                    |    |

| 719PRO          |  |
|-----------------|--|
| Användarhandbok |  |

| Intern sensor och tryckmodul (icke absolut)             | 13 |
|---------------------------------------------------------|----|
| Absoluttryck                                            | 13 |
| Övriga menykontrollerade funktioner                     | 14 |
| Ställa in kontrasten                                    | 14 |
| Konfigurationer för låsning och upplåsning              | 15 |
| Spara och hämta konfigurationer                         | 15 |
| Ställa in parametrar för automatisk avstängning         | 16 |
| Aktivera respektive inaktivera en display               | 17 |
| Ställa in RTD-probtyp                                   | 17 |
| Dämpning                                                | 18 |
| HART <sup>™</sup> -resistor                             | 18 |
| Pumpgränser                                             | 18 |
| Inledande inställningar och grundläggande tryckalstring | 18 |
| Anvisningar för elektrisk pump                          | 20 |
| Tryckmätning                                            | 20 |
| Kompatibilitet med medier                               | 21 |
| Mäta tryck med externa moduler                          | 21 |
| Mäta och generera ström (4 till 20 mA)                  | 22 |
| Mäta spänning                                           | 24 |
| Mätning av temperatur med en RTD                        | 25 |
| Tryckomkopplartest                                      | 26 |
| Transmitterkalibrering                                  | 29 |
| mA-ingångsfunktion                                      | 29 |
| Kalibrering av tryck-till ström-transmitter             | 30 |
| Procentfelsfunktion                                     | 30 |
| Lägsta och högsta lagringskapacitet                     | 35 |
| Fabrikskonfigurationer                                  | 36 |
| Reglerad överföring/flödeskalibrering                   | 39 |
| Fjärranvändning                                         | 39 |

|                                                 | ~~ |
|-------------------------------------------------|----|
| Fjarrgranssnitt                                 | 39 |
| Konfigurera RS-232-porten för fjärrstyrning     | 41 |
| Ändra mellan fjärrdrift och lokal drift         | 42 |
| Kommandoanvändning och -typer                   | 42 |
| Teckenbehandling                                | 43 |
| Typer av svarsdata                              | 44 |
| Kalibratorstatus                                | 44 |
| Fjärrkommandon och felkoder                     | 45 |
| Ange kommandon                                  | 50 |
| Vanliga kommandon                               | 50 |
| Kalibratorkommandon                             | 51 |
| Intervaller och upplösning                      | 59 |
| Underhåll                                       | 61 |
| Byta batterier                                  | 61 |
| Rengöra Produkten                               | 63 |
| Rengöra ventilenheten                           | 63 |
| Delar och tillbehör som kan bytas av användaren | 64 |
| Specifikationer                                 | 67 |

# Tabellförteckning

#### Tabell

## Rubrik

#### Sida

| 1.  | Symboler                                        | 4  |
|-----|-------------------------------------------------|----|
| 2.  | Produktfunktioner                               | 7  |
| 3.  | Displayfunktioner                               | 9  |
| 4.  | Parallella lägen                                | 12 |
| 5.  | Vanliga kommandon                               | 45 |
| 6.  | Kalibratorkommandon                             | 45 |
| 7.  | Parameterenheter                                | 48 |
| 8.  | Felkoder                                        | 49 |
| 9.  | Intervall och upplösningar                      | 59 |
| 10. | Delar och tillbehör som kan bytas av användaren | 64 |

# Figurförteckning

## Figur

#### Rubrik

#### Sida

| 1.  | Produktgränssnitt                               | 6  |
|-----|-------------------------------------------------|----|
| 2.  | Display.                                        | 8  |
| 3.  | Pumpanslutning                                  | 19 |
| 4.  | Tryck med externa moduler                       | 21 |
| 5.  | Mäta och generera ström                         | 23 |
| 6.  | Spänningsmätning                                | 24 |
| 7.  | Temperaturmätning med RTD-prob                  | 25 |
| 8.  | Tryckomkopplaranslutning                        | 26 |
| 9.  | Anslutningar för tryck-till-ström-transmitter   | 31 |
| 10. | Anslutning procentfelsfunktion                  | 32 |
| 11. | Typisk fjärranslutning                          | 40 |
| 13. | Delar och tillbehör som kan bytas av användaren | 66 |

#### Introduktion

719PRO Pressure Calibrator (produkten) är en lättanvänd och mångsidig tryckkalibrator. Den interna trycksensorn och den innovativa eldrivna pumpen når högre tryck (maximalt 300 psi) och gör att produkten kan kalibrera praktiskt taget alla tryckenheter. Produkten har ingångar för mA, spänning, omkopplarkontakter och en RTD-prob. Ett externt tryckmodulsalternativ ger ett bredare intervall av tryckkalibreringsalterantiv som omfattar absolut och differential.

## Kontakta Fluke

Kontakta Fluke genom att ringa något av följande telefonnummer:

- Teknisk support i USA: +1-800-44-FLUKE (+1-800-443-5853)
- Kalibrering/reparation i USA: +1-888-99-FLUKE (+1-888-993-5853)
- Kanada: +1-800-36-FLUKE (+1-800-363-5853)
- Europa: +31 402-675-200
- Japan: +81-3-6714-3114
- Singapore: +65-6799-5566
- Andra länder: +1-425-446-5500

Du kan också besöka Flukes webbplats på adressen <u>www.fluke.com</u>.

Registrera din produkt genom att gå till <u>http://register.fluke.com</u>.

Hämta handböcker, eller visa, skriv ut eller hämta det senaste tillägget till handboken genom att gå till <u>http://us.fluke.com/usen/support/manuals</u>.

# Säkerhetsinformation

Rubriken **Varning** anger förhållanden och åtgärder som är farliga för användaren. Rubriken **Försiktighet** identifierar förhållanden och åtgärder som kan orsaka skador på Produkten eller den utrustning som testas.

#### <u>∧</u>∧Varning

För att undvika risk för elektrisk stöt, brand och personskador:

- Montera och använd endast högtryckssystem om du känner till de korrekta säkerhetsprocedurerna. Högtrycksvätskor och gaser medför risker och energin kan frigöras utan föregående varning.
- Läs all säkerhetsinformation innan du använder produkten.
- Läs alla instruktioner noga.
- Använd inte produkten där det kan förekomma explosiva gaser eller ångor.
- Använd rätt kontakt, funktion och område för mätningarna.

- Lägg inte på högre spänning än märkspänningen, mellan terminalerna eller mellan resp. terminal och jord.
- Rör inte spänningar > 30 V växelström effektivvärde, 42 V växelström topp, eller 60 V likström.
- Ta bort alla prober, testkablar och tillbehör innan batteriluckan öppnas.
- Överskrid inte mätkategori-klassningen (CAT) för den lägst klassade individuella komponenten hos en produkt, prob eller tillbehör.
- Använd inte och kassera Produkten om den är skadad.
- Ta bort ingångssignalerna innan Produkten rengöres.
- Använd endast specificerade utbytesdelar.
- Låt en godkänd tekniker reparera produkten.
- Använd endast Produkten enligt instruktionerna, annars kan produktskyddet förstöras.

- Trycksensorer kan skadas och/eller personskador kan uppstå på grund av felaktig trycktillämpning. Undertrycket får inte användas på någon tryckmätarsensor. Produktdisplayen visar "OL" när ett felaktigt tryck används. Om "OL" visas på någon tryckdisplay ska trycket minskas eller ventileras omedelbart för att förhindra skador på produkten eller personskador. "OL" visas när trycket överstiger 110 % av det nominella sensorområdet eller när ett vakuum på mer än 2 PSI används på mätarens mätsensorer.
- Tryck på knappen ZERO för att nollställa trycksensorn när den ventileras till atmosfärstryck.

- Ta ut batterierna om produkten inte ska användas under längre tid, eller om den förvaras vid temperaturer som överskrider batteritillverkarens specifikation. Om batterierna inte tas ut kan de börja läcka och skada produkten.
- Byt ut batterierna när lågt batteriindikatorn visas för att undvika felaktiga mätningar.
- Säkerställ att batteripolariteten är korrekt för att undvika batteriläckage.
- Om batteriet läcker ska du reparera produkten före användning.
- Batteriluckan måste vara stängd och låst innan du använder produkten.
- Använd endast specificerade utbytesdelar.

# Symboler

Symboler som används på produkten och i den här handboken visas i tabell 1.

| Tabell 1. | Symboler |
|-----------|----------|
|-----------|----------|

| Symbol      | Beskrivning                                                                                                    | Symbol                                                                                                    | Beskrivning                                              |
|-------------|----------------------------------------------------------------------------------------------------|----------------------------------------------------------------------------------------------------|----------------------------------------------------------|
| ▲           | Fara. Viktig information. Se handboken.                                                                                                    | Steven and the second second | Uppfyller relevanta nordamerikanska säkerhetsstandarder. |
| $\bigwedge$ | Farlig spänning. Risk för elektrisk stöt.                                                                                                    |                                                                                                    | Dubbelisolering                                          |
| CE          | Uppfyller direktiven för Europeiska unionen.                                                                                                    | Ø                                                                                                    | Uppfyller relevanta australiensiska EMC-standarder.      |
| E SB        | Inspekterad och licensierad av TÜV Product Services.                                                                                                    | Ð                                                                                                    | Batteri                                                  |
| IX          | Denna produkt uppfyller märkningskraven<br>enligt WEEE Directive (2002/96/EC).<br>Märkningsetiketten anger att du inte får<br>kassera denna elektriska/elektroniska produkt<br>tillsammans med vanliga hushållssopor.<br>Produktkategori: Med hänvisning till<br>utrustningstyperna i WEEE Directive Annex I,<br>är denna produkt klassad som produkt av<br>typen kategori 9 "Monitoring and Control<br>Instrumentation" (Instrument för övervakning<br>och styrning). Kassera inte denna produkt<br>tillsammans med osorterade, vanliga sopor.<br>Gå till Flukes webbsida för information om<br>återvinning. | M                                                                                                    | Uppfyller relevanta sydkoreanska EMC-standarder.         |

# Standardutrustning

Kontrollera att produktleveransen är komplett. Den ska omfatta följande:

- Produkten
- Cd med produkthandböcker
- Komma igång Handbok
- Snabbreferensguide
- Testkablar
- Kalibreringsslangsats med kopplingar
- Hård väska
- Kalibreringscertifikat

# Produktfunktioner

På bild 1 och i tabell 2 visas knapparnas placering, tryckkontroller, anslutningsportar och elektriska ingångar.

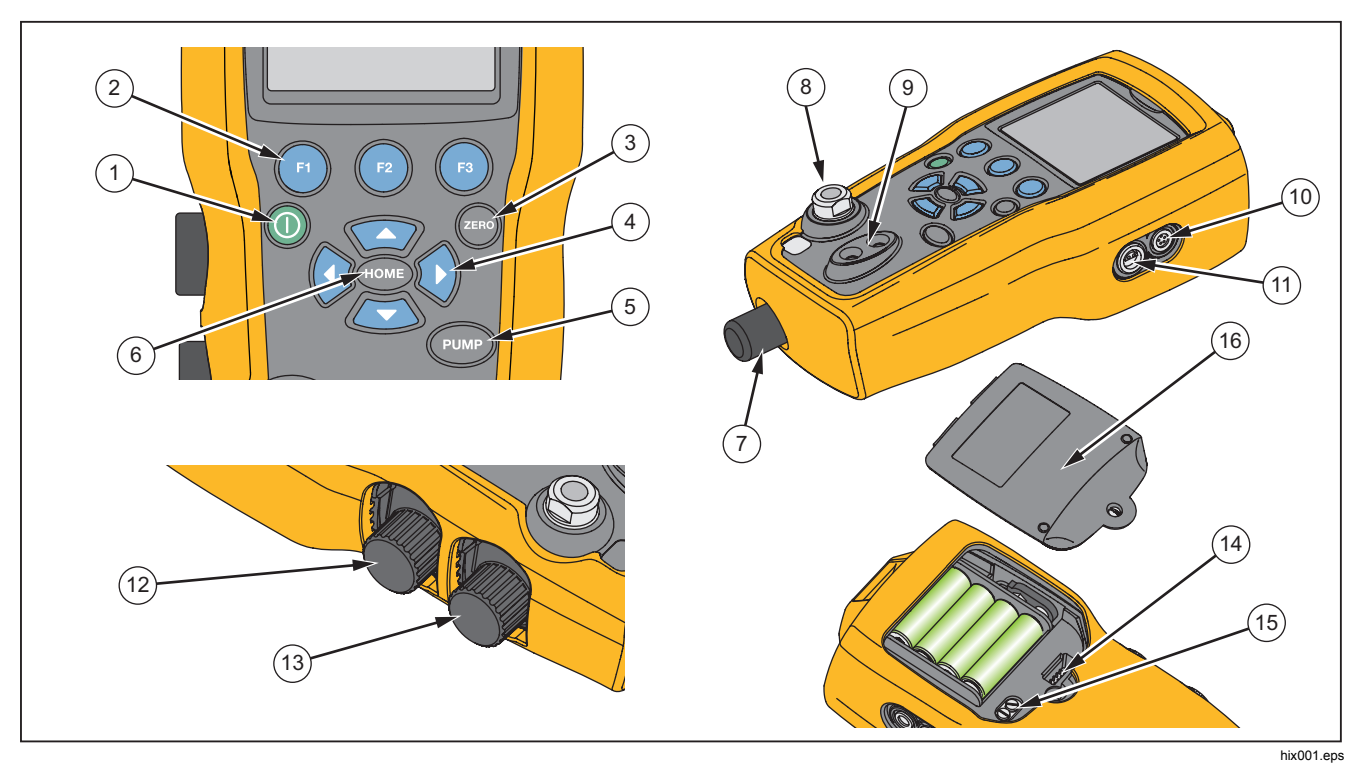

Bild 1. Produktgränssnitt

#### Tabell 2. Produktfunktioner

| Nummer | Beskrivning                                                                                                    |  |  |  |  |  |  |
|--------|----------------------------------------------------------------------------------------------------|--|--|--|--|--|--|
| 1      | Strömknapp. Startar och stänger av produkten.                                                                         |  |  |  |  |  |  |
| 2      | Tre funktionsknappar. Används för att konfigurera produkten. De här knapparna motsvarar meddelandena på<br>displayen. |  |  |  |  |  |  |
| 3      | Knappen Zero (Nollställ). Nollställer tryckmätningarna.                                                               |  |  |  |  |  |  |
| 4      | Pilknappar. Kontrollerar mA-källa/sim. och ställer in pump och %-felgränser                                           |  |  |  |  |  |  |
| 5      | Knappen Pump. Driver den elektriska pumpen.                                                                           |  |  |  |  |  |  |
| 6      | Knappen Home (Hem). Används för att återgå till huvudmenyskärmen.                                                     |  |  |  |  |  |  |
| 7      | Finjusteringsratt för tryck                                                                                           |  |  |  |  |  |  |
| 8      | Tryckkälla eller mätkontakt                                                                                           |  |  |  |  |  |  |
| 9      | Ingångar för mätning av ström, spänningar och kontaktstängning för omkopplartest.                                     |  |  |  |  |  |  |
| (10)   | Extern tryckmodulskontakt                                                                                             |  |  |  |  |  |  |
| (1)    | RTD-probkontakt                                                                                                    |  |  |  |  |  |  |
| (12)   | Tryck/vakuum-väljare                                                                                                  |  |  |  |  |  |  |
| (13)   | Fläkt                                                                                                    |  |  |  |  |  |  |
| (14)   | Programmeringskontakt för fast programvara (enbart för fabriksanvändning)                                             |  |  |  |  |  |  |
| (15)   | Pumprengöringsventil                                                                                                  |  |  |  |  |  |  |
| (16)   | Batterilucka                                                                                                    |  |  |  |  |  |  |

Obs!

När man trycker på **()** för att starta produkten körs en kort startsjälvtestrutin. Under den här rutinen visar displayen den aktuella fasta programvarans versionsnivå, status för automatisk nedstängning samt mätområdet för den interna trycksensorn.

En uppvärmning på maximalt fem minuter krävs för att produkten ska nå den nominella onoggrannheten. En längre uppvärmningsperiod kan krävas vid stora variationer i omgivningstemperaturen. Se avsnittet "Nollfunktionsanvändning" för mer information om nollställning av trycksensordisplayerna. Tryckområdena bör nollställas varje gång produkten startas.

#### Display

Displayen innehåller två huvudområden:

- Menyfältet (som finns nederst på skärmen) används för att få åtkomst till produktmenyn.
- Huvuddisplayen innehåller maximalt tre underområden för processmätningar.

Dessa underområden kommer att kallas för den ÖVRE, MELLERSTA respektive den NEDRE displayen. På bild 2 visas placeringen av de olika displayfälten och en beskrivning av dem återfinns i tabell 3.

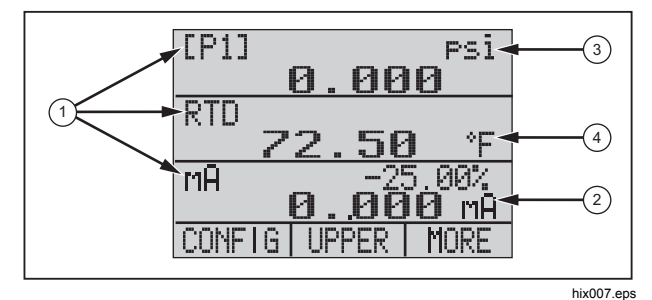

Bild 2. Display

#### Tabell 3. Displayfunktioner

| Referens | Namn                  | Beskrivning                                                                                    |
|----------|-----------------------|------------------------------------------------------------------------------------------------|
| 1        | Primära<br>parametrar | Visar vad som mäts.                                                                            |
| 2        | Omfångsindikator      | Visar procentandelen<br>av omfånget 4 till 20<br>mA. (Endast för mA och<br>mA-loopfunktioner.) |
| 3        | Tryckenheter          | Visar en av de 15<br>tryckenheter som finns<br>tillgängliga för visning.                       |
| (4)      | Enheter               | Visar måttenheten för displayen.                                                               |

#### Språkalternativ

Produktens användargränssnitt finns tillgängligt på tre språk:

- English
- Norwegian (norska)
- German (tyska)

Så här väljer du ett språk för användargränssnittet:

- 1. Stäng av produkten.
- 2. Håll ned 🗊, 🚥 och 🛈 samtidigt.
- När produkten startar visas språket i det övre vänstra hörnet av displayen. Upprepa proceduren för att visa varje språk i tur och ordning. När önskat språk visas stannar produktanvändargränssnittet kvar på det språket tills ett annat språk väljs.

#### Startmenyns funktioner

Det finns tre alternativ för startmenyn:

- MENU
- Aktiv display (NEDRE, MELLERSTA eller ÖVRE)
- LIGHT

De här alternativen visas nederst på displayen.

Gå till valfritt ställe inom menystrukturen och tryck på 🚥 för att gå tillbaka till startmenyn (Home).

#### Användning av bakgrundsbelysning

Gå till startmenyn och tryck på 😨 för att aktivera respektive inaktivera bakgrundsbelysningen. Det här är en av de få funktioner som inte kan styras via det seriella gränssnittet. Det finns inga inställningar för bakgrundsbelysningen som kan konfigureras av användaren.

#### **MENU-alternativet**

Tryck på (1) för att komma till de produkthuvudmenyer som startar med CONFIG. Tryck sedan på (3) och (2) för att gå till efterföljande menyer.

#### Huvudmenys funktioner

Det finns tre alternativ på huvudmenyn, vilka visas nedan:

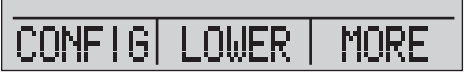

hix021.eps

#### Ställa in den aktiva displayen

Den aktiva displayen indikeras av mittalternativet på huvudmenyn. Tryck på 😰 från den här menyn för att växla den aktiva displayen (UPPER (övre), MIDDLE (mellersta) eller LOWER (nedre)).

#### Ställa in aktiva displayparametrar

Om du vill ställa in parametrarna på den aktiva displayen trycker du på () från huvudmenyn för att gå till konfigurationsmenyn för den aktiva displayen, som visas nedan:

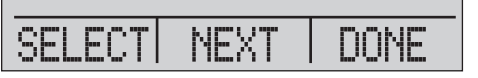

hix022.eps

Tryck på (3) för att växla mellan alternativen för varje parameter på den aktiva displayen. Den första parametern är Mode (Läge). Eftersom testlägena för spänning, ström och omkopplare alla använder samma uttag kan två av dessa funktioner inte användas samtidigt. Möjligheten att välja vissa funktioner är begränsad beroende på vad som redan är valt på en annan display.

Tryck på (2) för att växla till NEXT (Nästa) aktiva displayparameter. Endast lägena RTD och Pressure (tryck) har en andra parameter. RTD:er kan läsas av i Celsius eller Fahrenheit. Tryck kan läsas av i 15 tekniska enheter.

Med en enda display är nedanstående lägen tillgängliga. Tryck på () för att få åtkomst till varje läge:

- [P1] = intern trycksensor
- [EXT] = tryck med extern tryckmodul
- [P1] ST = omkopplartest med vänster sidosensor
- [EXT] ST = omkopplartest med extern tryckmodul

Obs!

mA-funktionerna är enbart tillgängliga på den nedre displayen.

- mA measure = milliamperemätning utan strömkretsar
- mA w/24V = milliamperemätning med strömkretsar
- mA source = milliamperekälla
- mA sim = milliampere simulerar extern försörjning från UUT

- VOLTS = spänningsmätning
- RTD = RTD-temperaturmätning (om en prob är ansluten)

I tabell 4 visas funktioner som är tillgängliga samtidigt. Ett X i en kolumn anger att läget på den aktiva displayen inte är tillgängligt om läget på den raden används på en annan display.

| Aktuell display |                 |      |       |         |          |    |            |       |     |
|-----------------|-----------------|------|-------|---------|----------|----|------------|-------|-----|
| ĸ               |                 | [P1] | [EXT] | [P1] ST | [EXT] ST | mA | mA<br>Loop | VOLTS | RTD |
| ٨YE             | [P1]            |      |       |         |          |    |            |       |     |
| PL              | [EXT]           |      |       |         |          |    |            |       |     |
| 3A DISI         | [P1] ST         |      |       | Х       | Х        | Х  | Х          | Х     |     |
|                 | [EXT] ST        |      |       | Х       | Х        | Х  | Х          | Х     |     |
| VRI             | mA              |      |       | Х       | Х        |    | Х          | Х     |     |
| Ö               | mA Loop         |      |       | Х       | Х        | Х  |            | Х     |     |
|                 | Volts           |      |       | Х       | Х        | Х  | Х          |       |     |
|                 | RTD             |      |       |         |          |    |            |       |     |
| X =             | ej giltigt läge |      |       |         |          |    |            |       |     |

#### Tabell 4. Parallella lägen

#### Nollfunktionsanvändning

Om ett tryckläge väljs och trycket ligger inom nollgränsen nollställer produkten den aktiva displayen när man trycker på . Nollgränserna befinner sig inom 10 % av det fullskaliga området för den valda sensorn. Om "OL" visas på displayen kommer nollfunktionen inte att fungera.

Obs!

används enbart för tryck.

#### Intern sensor och tryckmodul (icke absolut)

När en sensor eller modul väljs från den aktiva displayen och man trycker på a drar produkten ifrån den aktuella avläsningen från utgångssignalen. Nollgränserna befinner sig inom 10 % av det fullskaliga området för den valda sensorn. Om "OL" visas på displayen kommer nollfunktionen inte att fungera.

#### Absoluttryck

När ett absoluttryckområde väljs på den aktiva displayen och man trycker på 🌚 frågar produkten om det barometriska referenstrycket som på nedanstående skärm.

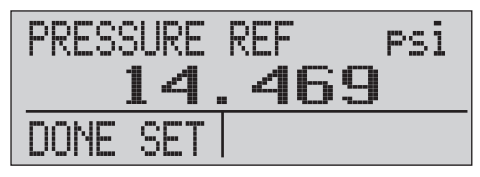

hix023.eps

Tryck på ② och ③ för att använda pilarna på skärmen till att registrera det korrekta barometriska referenstrycket. Sensorporten ska vara öppen (ventilerad) till atmosfär när proceduren utförs.

#### Övriga menykontrollerade funktioner

Det finns tolv underhuvudmenyer som man kommer åt via transformation in the source of the source of

#### Obs!

Om en underhuvudmeny har underordnade menyer kallas den för huvudmenyn {funktion}. Exempelvis kallas underhuvudmenyn för displaykontrast för huvudmenyn Contrast (Kontrast). Om inte, kallas den menyn {funktion}.

De tolv underhuvudmenyerna är:

- CONFIG (huvudmenyns startpunkt)
- %ERROR
- MINMAX
- CONTRAST
- LOCK CFG
- SETUPS
- AUTO OFF
- DISPLAY
- PROBE TYPE

- DAMP
- HART
- PUMP

#### Ställa in kontrasten

Gå till huvudmenyn Contrast (Kontrast) och tryck på **(b** för att komma till menyn Contrast Adjustment (Kontrastjustering). Se huvudmenyn Contrast (Kontrast) nedan.

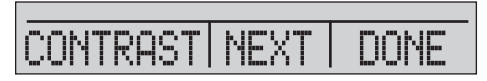

hix024.eps

Tryck på 
 och 
 jör att justera displayens kontrast till den nivå som krävs. Tryck på 
 jör att avsluta justeringen och gå till startskärmen på det sätt som visas nedan.

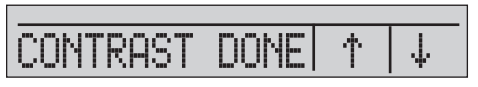

hix025.eps

Konfigurationer för låsning och upplåsning

Använd alternativen LOCK CFG eller UNLOCK CFG på menyn för konfiguration av låsning (CONFIG) som visas nedan, för att låsa eller låsa upp displaykonfigurationen.

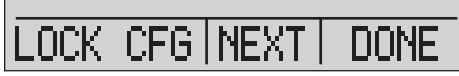

hix026.eps

När du trycker på alternativet LOCK CFG återgår menyvisningen till startläget och menykonfigurationsalternativet på huvudmenyn låses. Alla menyer låses med undantag för följande:

- Menyn Min Max
- Menyn Contrast Adjustment (Kontrastjustering)
- Menyn Configuration Lock (Konfigurationslås)

När alternativet UNLOCK CFG väljs låses konfigurationen upp och menyvisningen återgår till efterföljande underhuvudmeny.

#### Spara och hämta konfigurationer

Produkten sparar automatiskt den aktuella konfigurationen och hämtar den vid start. Fem konfigurationer kan kommas åt via menyn SETUPS. Välj alternativet SETUPS från huvudmenyn Setups (Konfigurationer) som visas nedan.

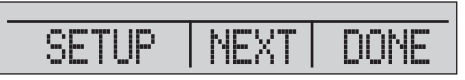

hix027.eps

Tryck på 
 om du vill spara en konfiguration, på 
 om du vill visa konfigurationen eller på 
 för att göra ingenting och återgå till huvudmenyn.

| SAVE | RECALL | DONE |
|------|--------|------|

hix028.eps

Välj konfigureringsplats genom att trycka på (1) eller (2). Använd pilarna på skärmen, som det visas nedan. Använd sedan (1) för att spara den aktuella konfigurationen på den valda platsen eller på (2) för att hämta den konfiguration som finns sparad på den valda platsen. Displaymenyn går automatiskt till huvudmenyn.

hix029.eps

SETUP RCL  $\Psi$ 

hix030.eps

#### Ställa in parametrar för automatisk avstängning

Produkten kan ställas in för att stängas av automatiskt efter ett visst antal minuter. Den här funktionen kan även inaktiveras. Om du vill ställa in parametrarna för automatisk avstängning trycker du på () på huvudmenyn för automatisk avstängning som visas nedan.

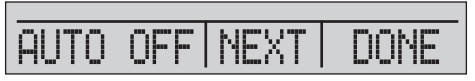

hix031.eps

Tryck på 😰 eller 🕲 för att välja antal minuter som ska passera innan produkten stängs av, eller bläddra ned till 0 för att inaktivera Auto Off (Automatisk avstängning) på det sätt som visas nedan.

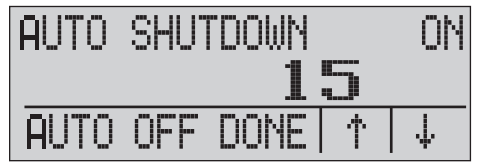

hix032.eps

Tryck på (3) för att ställa in parametrarna och gå till huvudmenyn. Den automatiska avstängningstiden återställs när man trycker på en knapp.

#### Aktivera respektive inaktivera en display

Från huvudmenyn Display trycker du på 
 för att få åtkomst till menyn Display Activation (Displayaktivering).

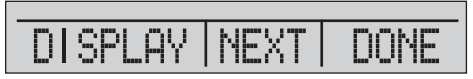

hix033.eps

Alternativet {display} kan användas för att välja vilken display som är aktiv. Den valda displayen och det aktuella på/av-läget visas på den nedre displayen på det sätt som visas nedan.

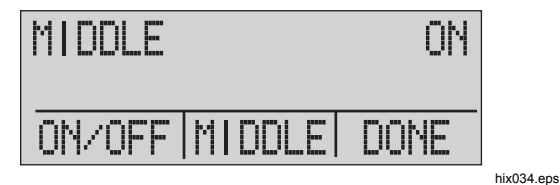

Tryck på 
 för att spara ändringarna och återgå till huvudmenyn. När en display inaktiveras sparas dess konfiguration. När displayen aktiveras jämförs dess konfiguration med konfigurationerna för de andra

displayer som är aktiva för närvarande. Om konfigurationerna är i konflikt med varandra ändras den hämtade displaykonfigurationen för att förhindra konflikter. Om samtliga tre displayer inaktiveras tänds den NEDRE displayen automatiskt.

#### Ställa in RTD-probtyp

Tryck på 
från huvudmenyn Probe Type (Probtyp) för att få åtkomst till alternativen för RTD-prob.

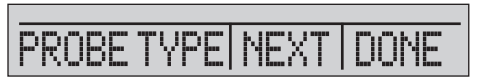

hix035.eps

Det finns fyra probtyper att välja mellan:

- P100-385 (välj den här typen för användning med probtillbehöret Fluke-720RTD)
- P100-392
- P100-JIS
- CUSTOM

Tryck på (3) för att välja den probtyp som krävs (se bilden nedan). Tryck på (3) för att spara ändringen och gå till huvudmenyn.

Obs! Standardprobtypen är PT100-385.

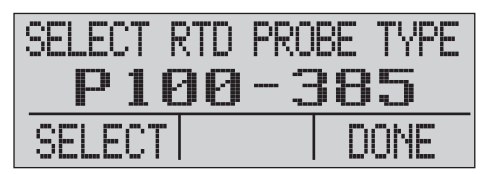

hix036.eps

#### Dämpning

Aktivera eller inaktivera dämpningsfunktionen genom att välja menyn Damping (Dämpning). När dämpningen är aktiverad visar produkten ett löpande genomsnitt från tio mätningar. Produkten framställer ungefär tre indikationer per sekund.

# HART<sup>™</sup> -resistor

En inbyggd 250  $\Omega$  HART-resistor kan aktiveras när produkten drivs i mA-mätningsläge med 24 V. Detta gör att HART-kommunikatorn kan anslutas via mA-terminalerna. Det är inte nödvändigt att koppla till en extern resistor.

#### Obs!

När HART-resistorn är igång är den maximala lastdrivande kapaciteten 750  $\Omega$ .

#### Pumpgränser

I syfte att förhindra övertryck i känsliga enheter kan det maximala trycket (pumpgränsen) ställas in. I det här läget använder du pilknapparna på skärmen för att ställa in det maximala trycket.

# Inledande inställningar och grundläggande tryckalstring

Produkten levereras med en särskilt slangsats för lågvolymskalibrering för snabbare pumpning till tryck och snabb tryckstabilisering. De nödvändiga slanganslutningarna av snabbkopplingstyp och en BSPadapter för andra tillämpningar än NTP ingår också. Fluke rekommenderar att den här slangtypen används för att få ut bästa möjliga prestanda av produkten. När kopplingarna är installerade och produkten är ansluten till enheten under test (UUT) är produkten redo. På bild 3 visas en typisk konfigurering.

- Innan trycket genereras kontrollerar du att produkten är konfigurerad för tillämpningen. Gå vid behov igenom avsnittet "Kalibratorgränssnitt" för att välja korrekt konfiguration.
- 2. Kontrollera att tryck/undertryckreglaget är inställt på korrekt funktion (+ för tryck och för vakuum).

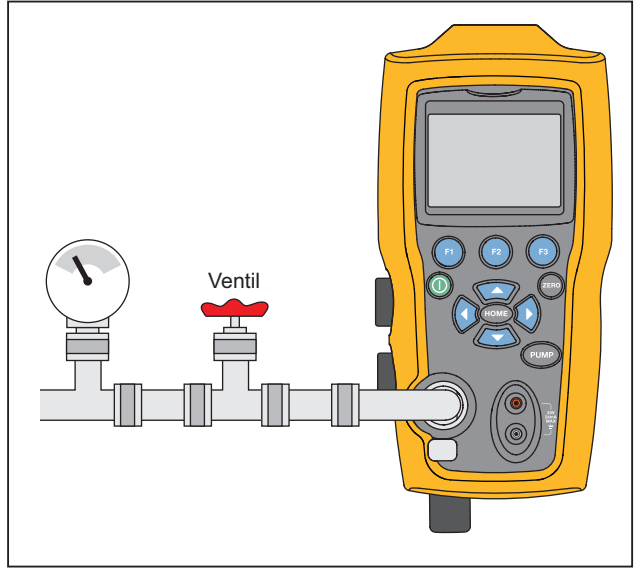

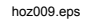

**Bild 3. Pumpanslutning** 

Inledande inställningar och grundläggande tryckalstring

- 3. Stäng ventilratten.
- Tryck på pumpknappen och vänta tills trycket (eller vakuumet) ökar, tills det erforderliga trycket har uppnåtts.

Obs!

Pumpmotorns hastighet startar långsamt när trycket är lågt (<15 psi) för bättre kontroll vid låga tryck.

- 5. Använd finjusteringsreglaget för att fininställa indikeringen av tryck/vakuum efter behov.
- Om du vill minska trycket helt eller lufta det långsamt vrider du ventilratten till öppet läge. Om detta utförs försiktigt kan tryckluftningshastigheten kontrolleras noggrant, vilket är användbart när man noterar tryckmätvärden långt ned på skalan.

# Anvisningar för elektrisk pump

I produkten används en liten batteridriven penumatisk pump som snabbt kan bygga upp det nominella höga trycket. Eftersom pumpen har en övre tryckalstringsgräns kan det finnas vissa atmosfäriska förhållanden där den inte kan nå fullskaligt tryck. Användning på hög höjd (cirka 3 000 ft eller 1 000 meter), eller användning vid låga temperaturer kan begränsa pumpen till ungefär 90 % av det nominella trycket. I de här fallen kan man använda sig av finjusteringsfunktionen för att få det extra tryck som krävs om det fulla trycket måste användas.

I de här situationerna ska kalibreringen startas med finjusteringsratten i fullt motursläge. Därefter, när den elektriska pumpen når gränsen, vrids ratten medurs. Detta ökar trycket för att ställa in den avläsning som krävs. Se bild 3.

# Tryckmätning

.

Om du vill mäta trycket ansluter du produkten med korrekt montering. Välj en tryckinställning för den display som används. Produkten har en intern sensor och många externa sensorer (EPM:er) finns som tillval. Var noga med att välja sensor baserat på arbetsryck och onoggrannhet.

#### ▲Varning

#### Undvik personskador:

- Trvcksensorer kan skadas och/eller personskador kan uppstå på grund av felaktig trycktillämpning. Se tabell 9 för information om övertrycks- och sprängtrycksklassningar. Undertrycket får inte användas på någon tryckmätarsensor. Produktdisplayen visar "OL" när ett felaktigt tryck används. Om "OL" visas på någon tryckdisplay ska trycket minskas eller ventileras omedelbart för att förhindra skador på produkten eller personskador. "OL" visas när trycket överstiger 110 % av nominellt sensorområde eller när ett undertryck på mer än 2 PSI används på mätarens mätsensorer.

#### Pressure Calibrator Tryckmätning

#### Obs!

Produkten måste nollställas innan en enhet kalibreras för att onoggrannheten ska kunna garanteras. Se avsnittet "Nollfunktionsanvändning".

#### Kompatibilitet med medier

Produkten har en unik användartillgänglig ventilrengöringsport för att det ska vara enkelt att serva pumpen. Se avsnittet "Rengöra ventilenheten" för information om hur man rengör de här ventilerna. Produkten får enbart utsättas för rena, torra gaser.

#### Mäta tryck med externa moduler

Produkten har ett digitalt gränssnitt som används med externa tryckmoduler. Modulerna är tillgängliga i olika mätområden och som olika typer, däribland mätare, vakuum, differential och absolut. Anslut modulerna till gränssnittet och välj [EXT] (extern sensor). Eftersom gränssnittet mellan produkten och modulen är digitalt hämtas all onoggrannhet samt displayupplösning från modulen. Se bild 4.

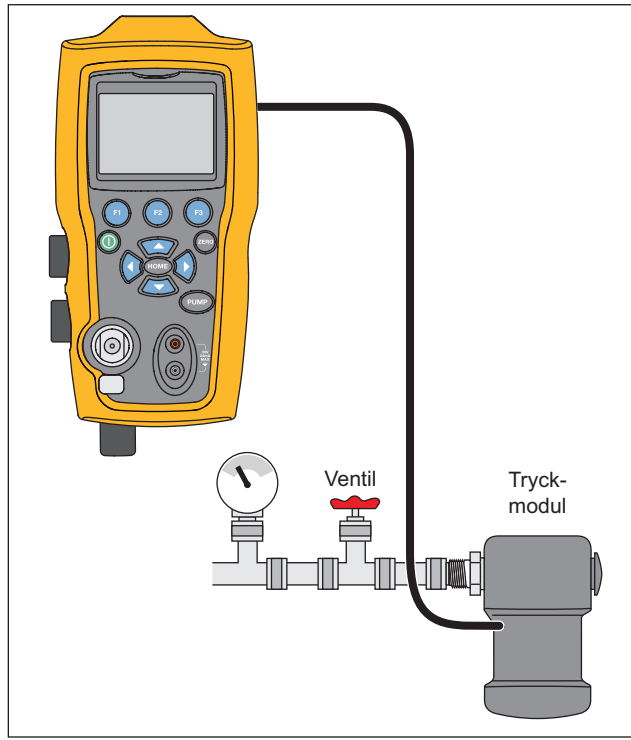

hoz010.eps

Bild 4. Tryck med externa moduler

# Mäta och generera ström (4 till 20 mA)

Använd ingångarna på produktens framsida för att mäta strömmen, se bild 5:

 Välj mA-funktionen på den nedre displayen och välj sedan MEASURE. Strömmen mäts i mA och procentandel av mätområdet. Produktens mätområde är inställt på 0 % vid 4 mA och 100 % vid 20 mA.

Till exempel:

Om den ström som mäts visas som 75 % är mAvärdet 16 mA.

#### Obs!

På displayen visas "OL" om den uppmätta strömmen överskrider det nominella området för strömmätning (24 mA).

 Samma anslutningar används för källström. Från konfigurationsskärmen väljer du mA-källa eller mA Sim-2W.

- Den här funktionen fungerar enbart på den NEDRE skärmen. I källäget matar produkten 0 mA till 24 mA med en egen inbyggd 24-voltsförsörjning. I simuleringsläget fungerar produkten i stället som en tvåtrådig transmitter och en extern strömförsörjning på 24 volt krävs.
- 4. Tryck på någon av pilknapparna på skärmen för att starta utmatningsläget och justera mA-utmatningen med hjälp av samma knappar. Man kan även använda funktionsknapparna för att stega utmatningen i steg om antingen 25 % (4, 8, 12, 16, 20 mA) eller 0 % (4 mA) och 100 % (20 mA). I mAutmatningsläget, om slingan öppnas eller om överensstämmelsen överskrids blinkar displayen "OL".

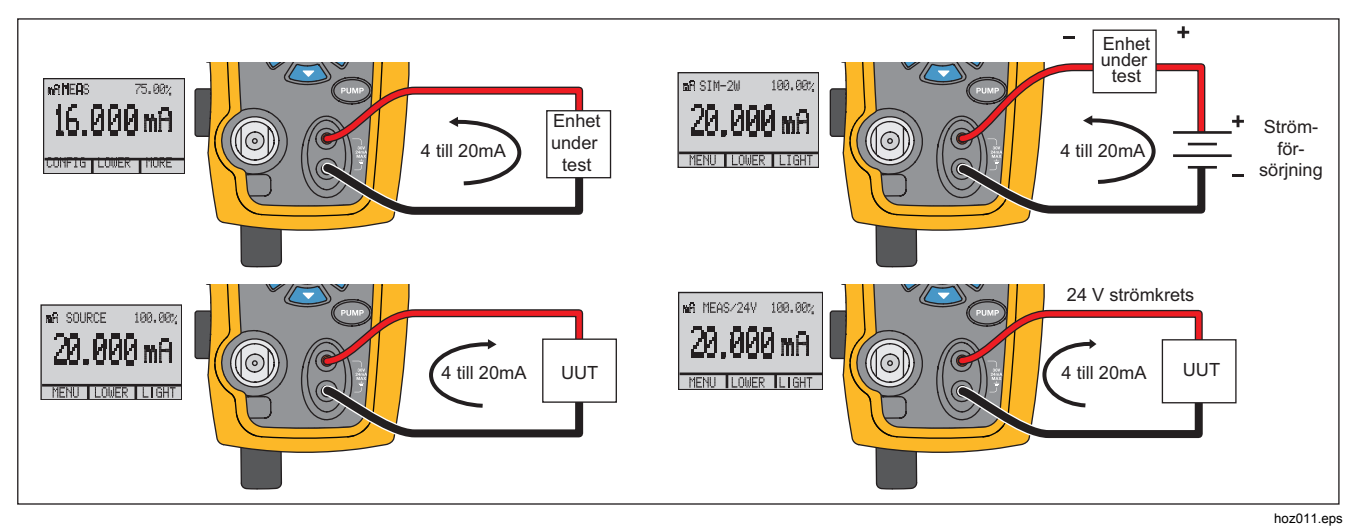

Bild 5. Mäta och generera ström

# Mäta spänning

Vid mätning av spänning använder du ingångarna på produktens framsida. Välj voltfunktionen på någon av displayerna. Produkten kan mäta maximalt 30 V likström. Se bild 6.

Obs!

På displayen visas "OL" när den uppmätta spänningen överskrider det nominella mätområdet för spänningsmätning (30 V).

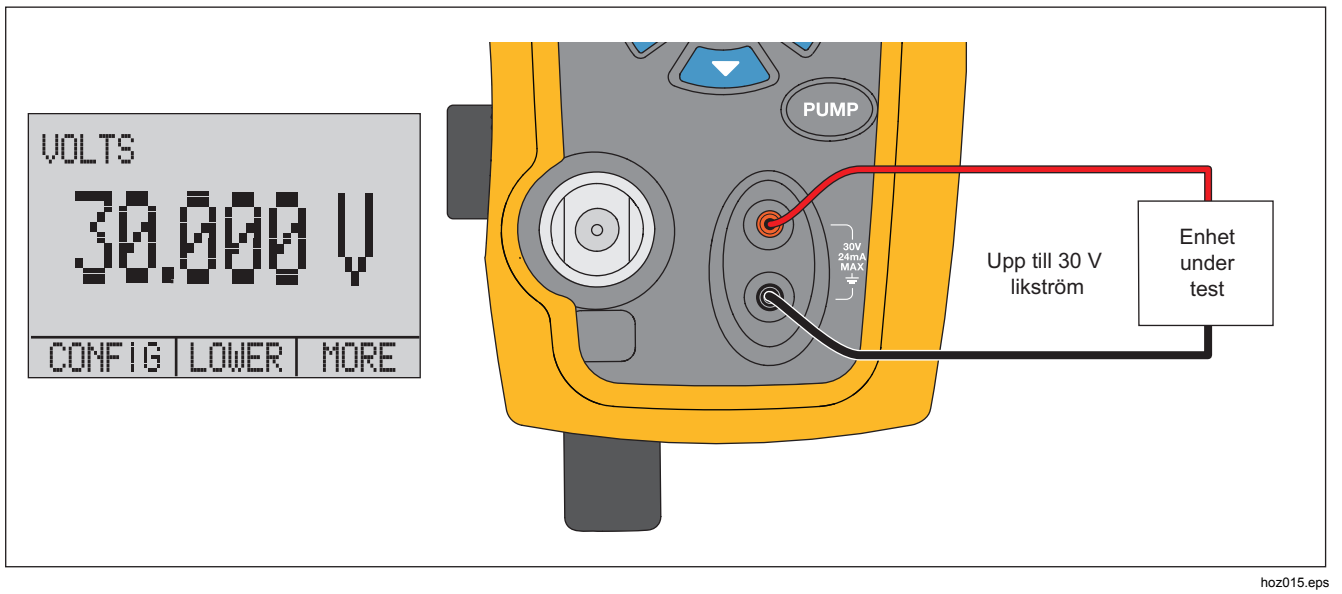

Bild 6. Spänningsmätning

# Pressure Calibrator

Mätning av temperatur med en RTD

# Mätning av temperatur med en RTD

Om du vill mäta temperaturen med en RTD-prob väljer du RTD-funktionen på någon av displayerna. Kontrollera att korrekt probtyp är vald. Se avsnittet "Ställa in RDTprobtyp".

Standardproben har ett insättningsdjup på 10 tum med en mantel i rostfritt stål med ¼ tums diameter. Se bild 7.

Obs!

Standardtypen från fabrik är PT100-385, så om produkten används med Fluke 720 RTD-proben (artikelnr 4366669) behöver man inte ställa in probtyp. Anslut proben till produkten och konfigurera displayen för avläsning av temperatur.

På displayen visas "OL" om den uppmätta temperaturen ligger utanför det nominella mätområdet för RTD-funktionen (under -40 °C eller över 150 °C). Om en anpassad prob används anger du R0 samt koefficienterna via det seriella gränssnittet (se avsnittet om fjärrdrift).

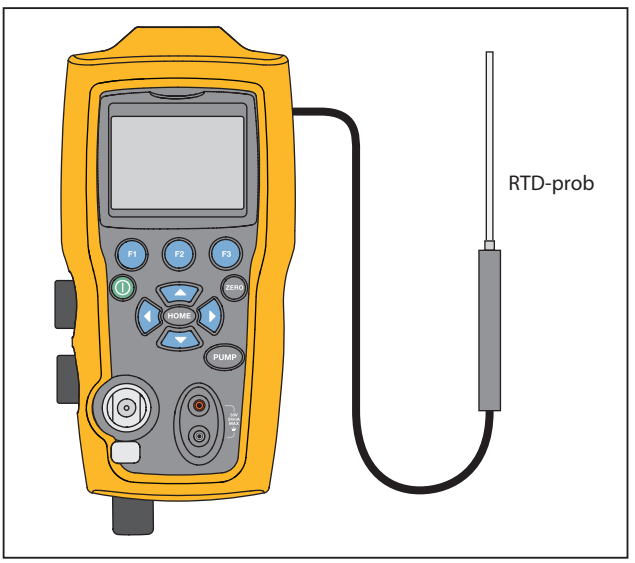

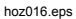

#### Bild 7. Temperaturmätning med RTD-prob

# Tryckomkopplartest

Anslut en tryckomkopplare till produkten som bild 8 anger.

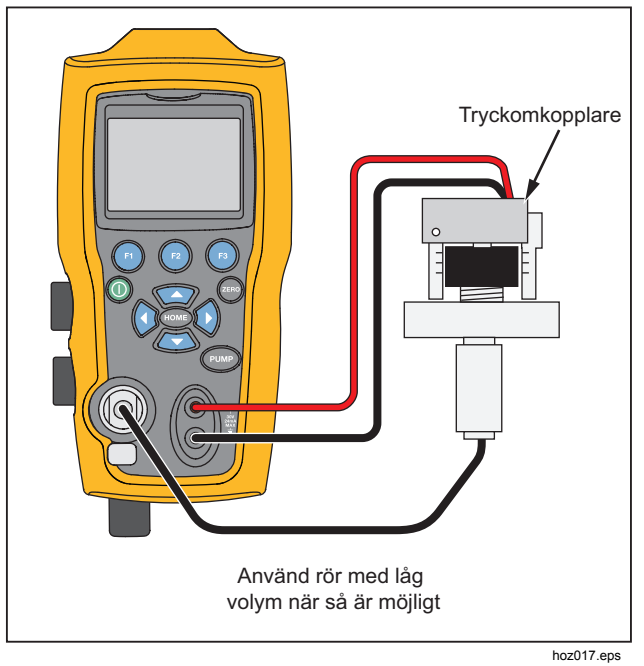

Bild 8. Tryckomkopplaranslutning

Så här utför du ett tryckomkopplartest:

 Ändra konfigurationen till konfiguration 4 (standardomkopplartest), som anges bland konfigurationsalternativen på konfigurationsmenyn MORE. Den övre displayen är inställd på [P1] ST och övriga displayer är avstängda.

Obs!

Tryckomkopplartestet kan utföras med följande funktioner: [P1] ST eller EXT ST.

Använd lågvolymsrör om möjligt.

- Anslut produkten till omkopplaren med tryckomkopplaranslutningarna till tryckomkopplarkontakterna (avmagnetiserade torrkontakter). Kontakternas polaritet spelar ingen roll. Anslut pumpen från produkten till tryckomkopplarens ingång.
- 3. Kontrollera att ventilen på pumpen är öppen.
- 4. Nollställ produkten vid behov.
- Stäng ventilen när produkten har nollställts. På en normalt stängd omkopplare visas "CLOSE" överst på displayen.
- 6. Applicera tryck långsamt med hjälp av pumpen tills omkopplaren öppnas.
Obs!

l omkopplartestläget ökas displayens uppdateringsfrekvens för att hjälpa till att registrera tryckingångsförändringar. Ökningen av trycket i testenheten ska dock göras långsamt, så att exakta mätvärden kan erhållas.

 När omkopplaren är öppen visas "OPEN" på displayen. Lufta pumpen långsamt tills tryckomkopplaren stängs.

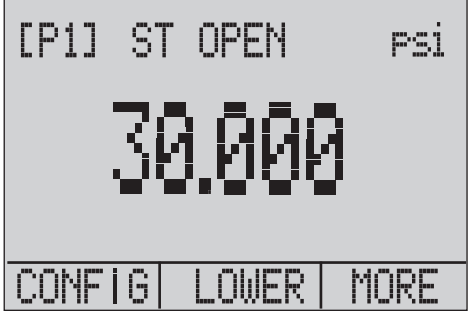

hix043.eps

Överst på displayen visas "SW OPENED AT" och det tryck som omkopplaren öppnades vid, som på nedanstående bild.

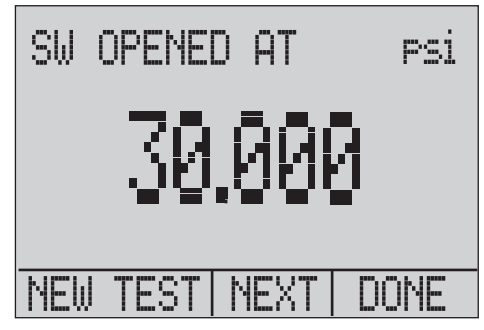

hix044.eps

#### **719PRO** Användarhandbok

#### Tryck på alternativet "NEXT" för att visa när omkopplaren stängde samt dödbandet, som på nedanstående bild.

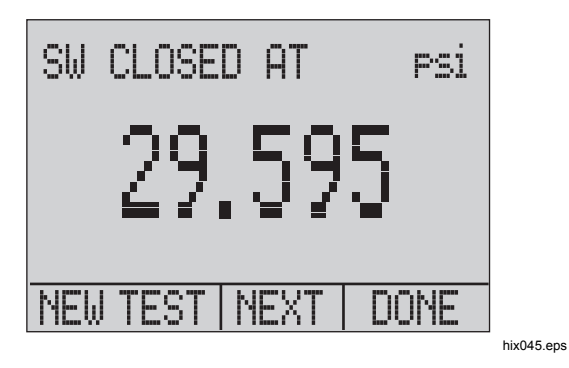

- 9. Tryck på 🗊 för att rensa data och göra ett nytt test.
- 10. Tryck på 😰 för att avsluta testet och återgå till standardtryckinställningen.

Exempel:

[P1] ST återgår till [P1].

Obs!

I föregående exempel används en normalt stängd omkopplare. Den grundläggande proceduren är densamma för en normalt öppen omkopplare. På displayen visas "OPEN" i stället för "CLOSE".

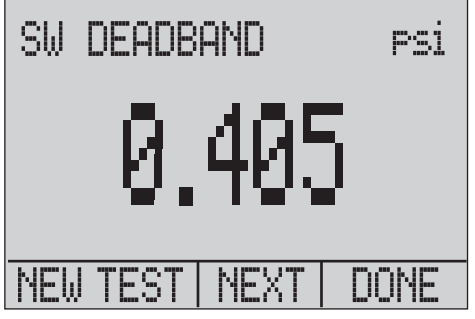

hix046.eps

# Transmitterkalibrering

## mA-ingångsfunktion

mA-ingångsfunktionen läser tillbaka utsignalen på 4 till 20 mA från den enhet som kalibreras. Detta kan göras på två sätt:

1. Passivt – När enheten under test direkt reglerar eller genererar4 till 20 mA och kan avläsas av produkten.

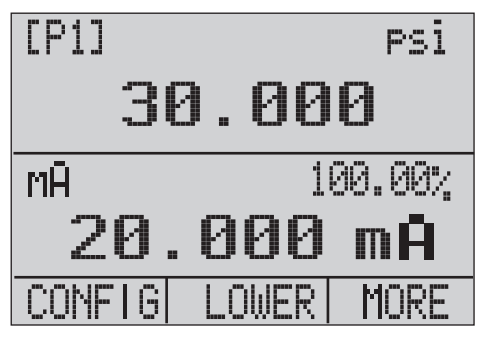

hix047.eps

2. Aktivt – När produkten matar 24 V likström i strömkretsar till enheten under test för att strömsätta enheten vid avläsning av den resulterande 4 till 20 mA-signalen.

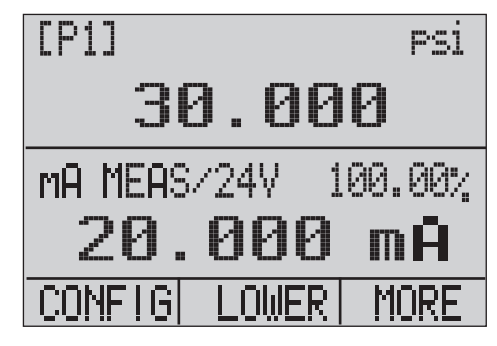

hix048.eps

## **719PRO** Användarhandbok

## Kalibrering av tryck-till ström-transmitter

Så här kalibrerar du en tryck-till-ström-transmitter (P/I):

- 1. Anslut produkten och pumpen till transmittern. Se bild 9.
- 2. Trycksätt med pumpen.
- 3. Mät transmitterns aktuella utgångsström.
- 4. Se till att avläsningen är korrekt. Justera i annat fall transmittern vid behov.

Obs!

Använd om möjligt lågvolymsrör.

## Procentfelsfunktion

Produkten har en unik funktion som kan beräkna tryck jämfört med milliamperefel som en procentandel av 4 till 20 mA-loopomfånget. I procentfelsläget används samtliga tre skärmar, och läget har en unik menystruktur. Tryck, mA och procentfel visas samtligt. Se bild 10.

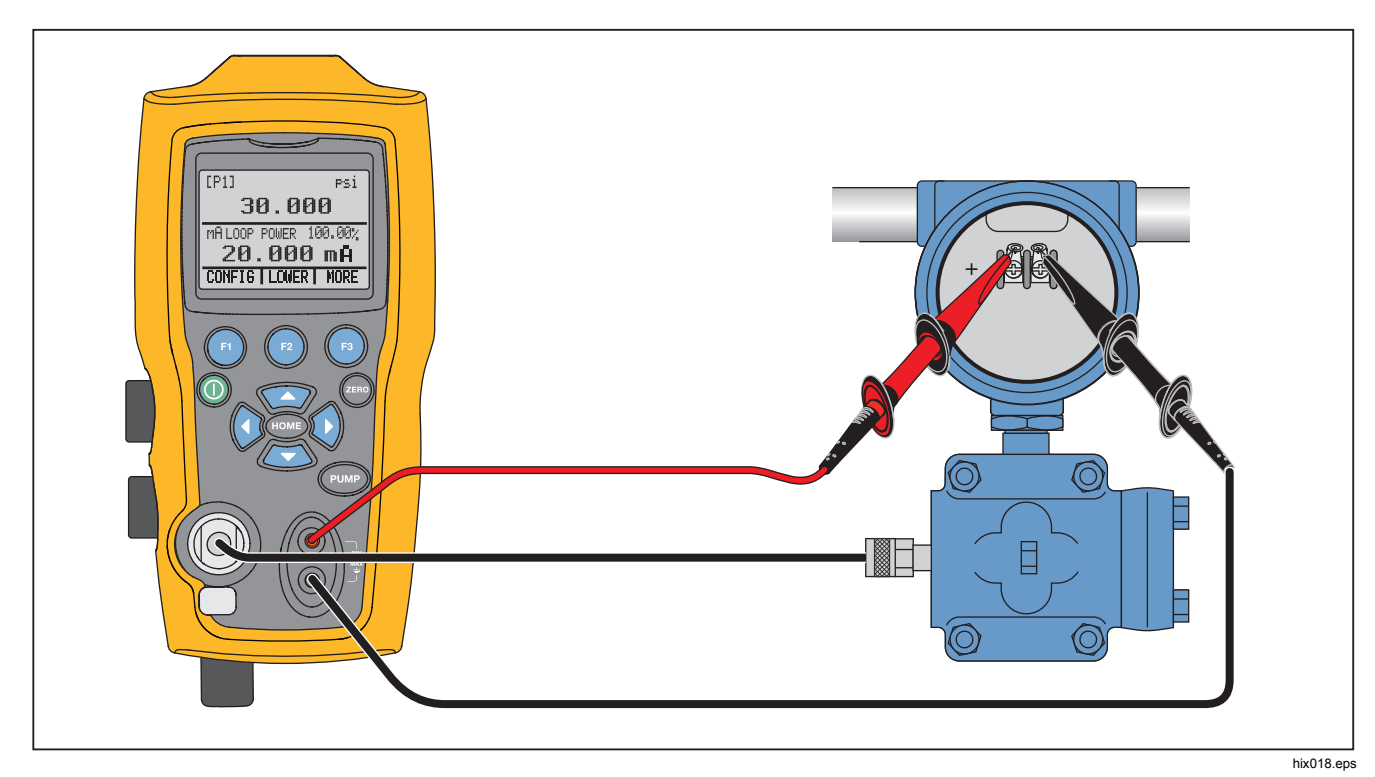

Bild 9. Anslutningar för tryck-till-ström-transmitter

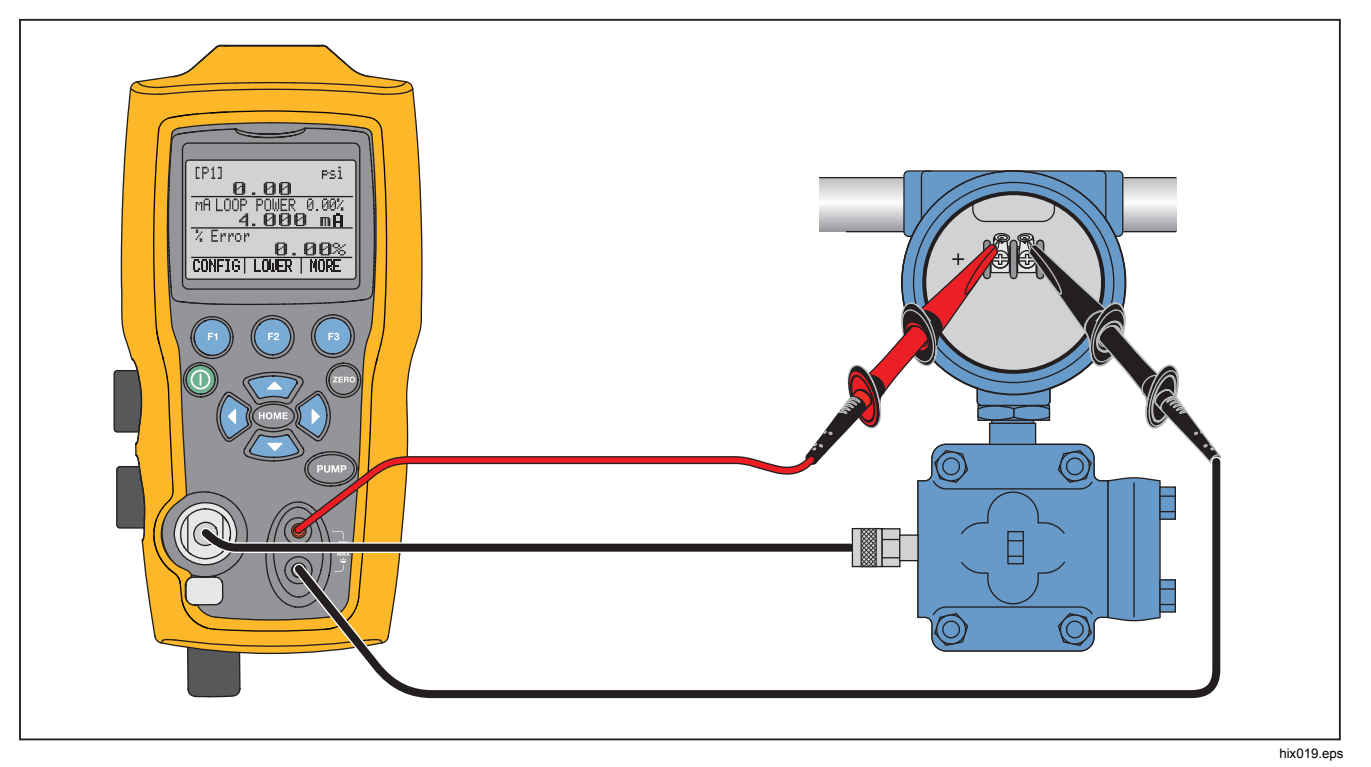

Bild 10. Anslutning procentfelsfunktion

Exempel:

En trycktransmitter under test har 30 psi (2 bar) i full skala och reglerar en motsvarande 4 till 20 mA-signal. Programera ett tryckomfång på 0 till 30 psi i produkten så räknar produkten ut och visar avvikelsen eller procentfelet från den väntade 4 till 20 mA-utgångssignalen. Detta eliminerar behovet av manuella beräkningar och hjälper till när det är svårt att ställa in ett exakt tryck med en extern pump.

Så här används funktionen %ERROR:

- 1. Tryck på 🗊 från huvudmenyn.
- 2. Tryck på 🖪.
- 3. Tryck på 
   för att aktivera %ERROR-alternativet.
- 4. Tryck på (1) för att konfigurera alternativet. Det första alternativet används för att ställa in porten.
- 5. Tryck på 🗊 för att bläddra igenom portalternativen.
- 6. Tryck på 😰 när du är klar.

# SELECT NEXT DONE 7. Strömkretsarna kan aktiveras/inaktiveras enligt nedanstående anvisningar. Tryck på ② när du är

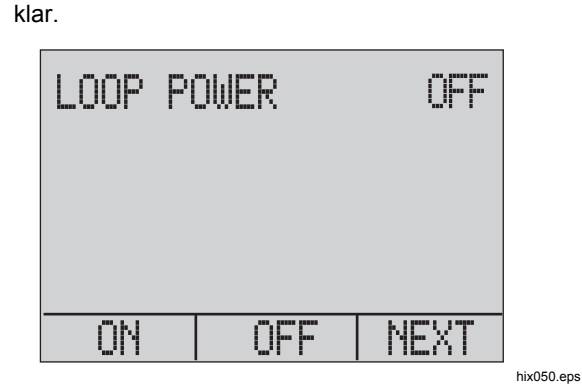

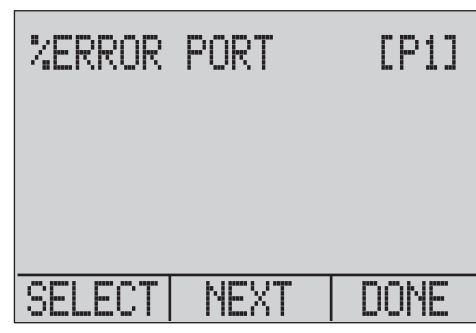

hix049.eps

#### Användarhandbok

8. Tryck på 🗊 för att bläddra igenom enhetsalternativen och tryck på 😰 för att gå vidare.

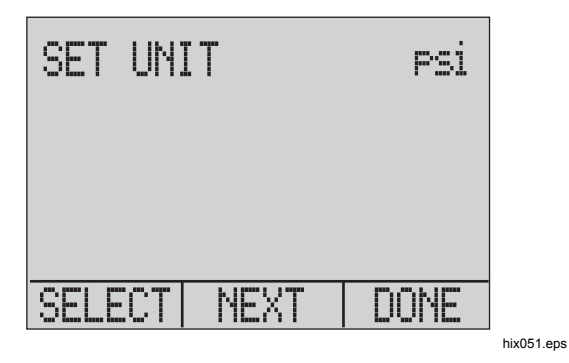

9. Använd pilknapparna för att ställa in 100procentspunkten till det önskade tryckmätområdet och välj DONE SET när du är klar.

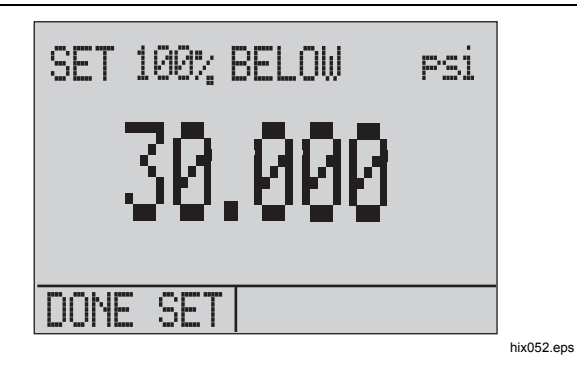

 Använd pilknapparna för att ställa in 0-procentspunkt och välj DONE SET när du är klar. Procentfelsläget (%ERROR) är nu redo för användning.

| SET   | 8%.  | BELOW | PSİ |
|-------|------|-------|-----|
| 0.000 |      |       |     |
| DONE  | : SE | :1    |     |

#### Obs!

0 %- och 100 %-punkten sparas i ett icke-flyktigt minne tills de ändras igen av användaren för de interna sensorerna och de externa tryckmodulerna. När en extern modul används är 0 % och 100 % inställda på låg och full skala för modulen tills användaren ändrar den, eller om den har sparats tidigare.

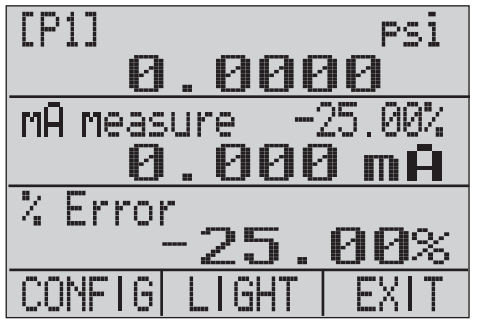

hix054.eps

## Lägsta och högsta lagringskapacitet

Produkten har en min/max-funktion för att fånga upp lägsta- och högstavärdena för parametrar som visas.

Gå igenom menyalternativen för att få tillgång till min/max-funktionen. "MIN/MAX" visas på displayen ovan . Tryck på 
för att gå igenom de min/max-värden som finns lagrade i min/max-registren. Dessa mätvärden är livevärden, vilket innebär att de nya min/max-värdena registreras i det här läget.

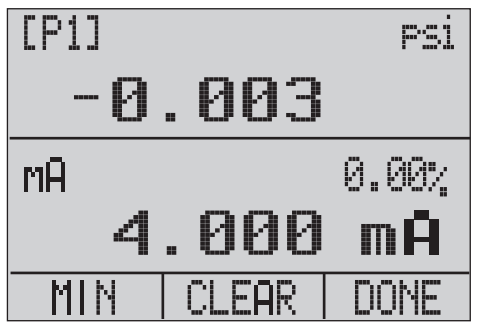

hix055.eps

**719PRO** Användarhandbok

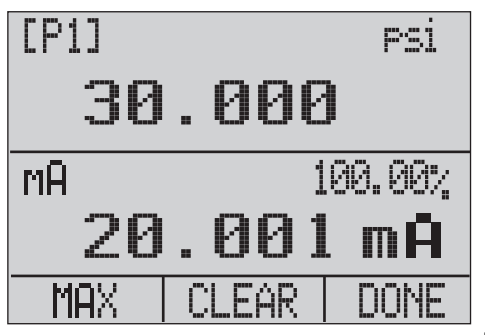

hix056.eps

Om du vill återställa min/max-registren trycker du på p för "CLEAR". Registren rensas även vid start samt när konfigurationen ändras.

## Fabrikskonfigurationer

Produkten innehåller fem fabrikskonfigurationer som ofta används. De kallas SETUPS, och för att komma åt dem väljer du konfigurationsalternativet MORE. Konfigurationerna visas nedan.

Obs!

Samtliga av dessa konfigurationer kan ändras och sparas.

Konfiguration 1: Den övre displayen är inställd på läget [P1] och den nedre på mA. Den i mitten är avstängd.

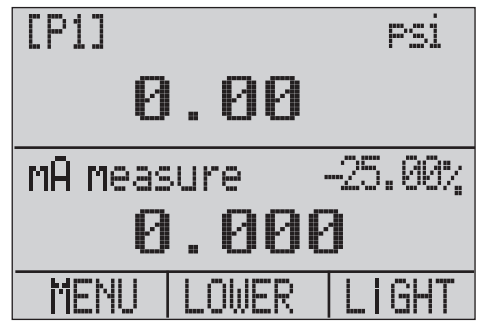

hix057.eps

Konfiguration 2: Den övre displayen är inställd på läget [P1] och den nedre på RTD. Den i mitten är avstängd.

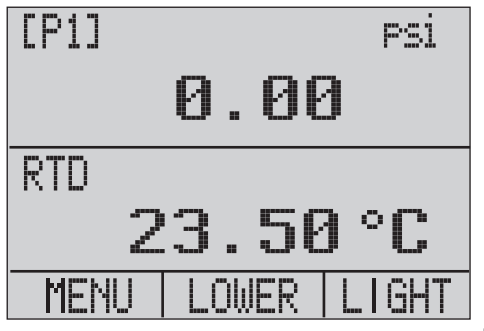

```
hix058.eps
```

Konfiguration 3: Den övre displayen är inställd på [P1]läget och den i mitten är inställd på RTD. Den nedre är inställd på mA.

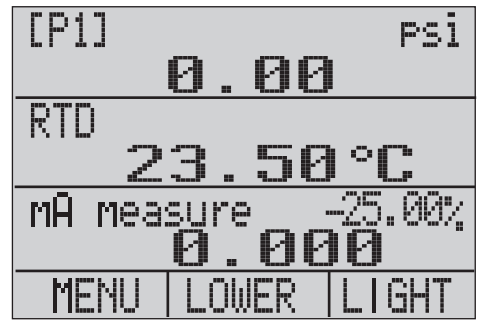

hix059.eps

## **719PRO** Användarhandbok

Konfiguration 4: Den nedre displayen är inställd på [P1]omkopplartest, de övriga displayerna är avstängda.

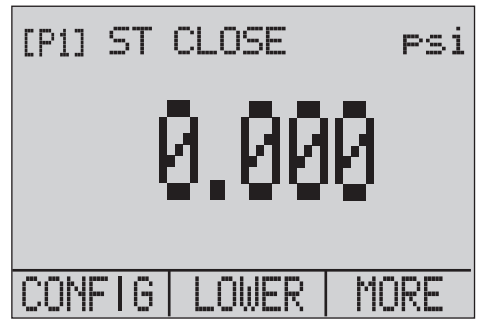

hix062.eps

Konfiguration 5: Den övre displayen är inställd på [P1], displayen i mitten är inställd på [EXT] och den nedre displayen är inställd på RTD.

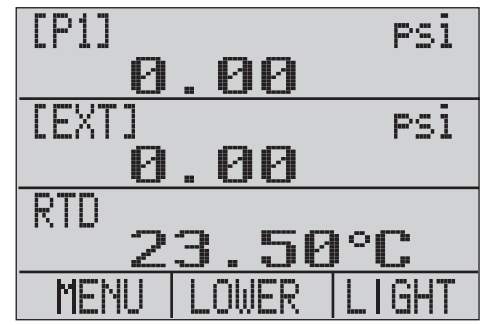

hix060.eps

# Reglerad överföring/flödeskalibrering

Produkten lämpar sig utmärkt för flödesdatorkalibrering. Alla tillverkare av flödesdatorer använder olika kalibreringsprocedurer, men i de flesta ingår kalibrering av tre parametrar: statiskt tryck, differentiellt tryck och temperatur. Du kan underlätta de här mätningarna genom att ta fram konfiguration nr 5 på produkten.

- Anslut produkten till statiskt respektive differentiellt tryck. ([P1], EXT) Anslut sedan RTD-sensorn till produkten.
- Med avläsningen av RTD, statiskt tryck och differentiellt tryck kontrollerar du att flödesdatorn har korrekt avläsning. Om den är felaktig justerar du flödesdatorn vid behov.

# Fjärranvändning

## Fjärrgränssnitt

Produkten kan fjärrstyras via en datorterminal eller med ett datorprogram som kör produkten i ett automatiserat system. Den använder en seriell portanslutning RS-232 för fjärrdrift.

#### Obs!

Om du vill använda fjärrstyrningsalternativet måste en anpassad miniatyrkrets till USBgränssnittskabeln, artikelnr 4401616, köpas separat. Se avsnittet "Kontakta Fluke" för kontaktuppgifter.

Med den här anslutningen kan användaren skriva program på datorn med Windows-språk som Visual Basic för att driva produkten, eller använda ett terminalprogram som liknar Hyper Terminal för att ange enskilda kommandon. Typiska RS-232-fjärrkonfigurationer visas på bild 11.

## **719PRO** Användarhandbok

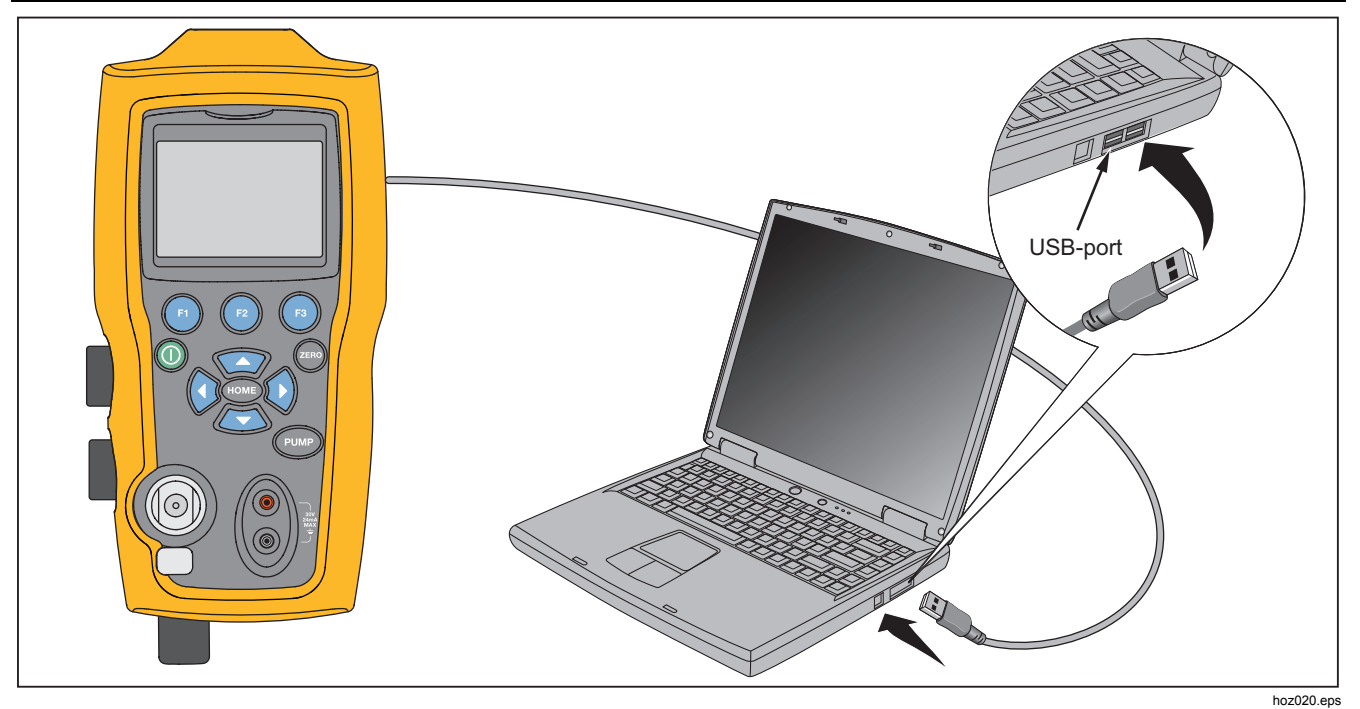

Bild 11. Typisk fjärranslutning

# Konfigurera RS-232-porten för fjärrstyrning

Obs!

RS-232-anslutningskabeln bör inte vara längre än 15 m såvida inte den lastkapacitans som uppmäts vid anslutningspunkterna underskrider 2 500 pF.

Seriella paramatervärden:

- 9 600 baud
- 8 databitar
- 1 stoppbit
- ingen paritet
- Xpå/Xav
- EOL-tecken (radslut) eller CR (vagnretur) eller båda

Obs!

Om du vill använda fjärrstyrningsalternativet måste en anpassad miniatyrkrets till USBgränssnittskabeln, artikelnr 4401616, köpas separat.

Anslut produkten till datorn. Anslut kabeltänden med den runda miniatyrkontakten till tryckmodulens port på produktens högra sida och USB-kontakten till datorn. Produkten ska stängas av innan anslutningen upprättas och sedan startas igen. För fjärranvändning av produkten ansluter du den till en COM-port på datorn i enlighet med bild 11. Använd ett terminalemuleringsprogram och följ nedanstående anvisningar:

- 1. Starta terminalemuleringsprogrammet.
- 2. Välj New Connection (Ny anslutning).
- 3. Som Name (Namn) anger du "Fluke 719PRO". Välj den seriella port som produkten är ansluten till.
- 4. Ange informationen ovan för portinställningarna.
- Välj ASCII-konfigurering från File (Arkiv)/Properties (Egenskaper)/Settings (Inställningar) och markera följande val:
  - Echo typed characters locally (Uppdatera inskrivna tecken lokalt)
  - Wrap lines that exceed terminal width (Bryt rader som överskrider terminalbredden)
- 6. Välj OK.

## Ändra mellan fjärrdrift och lokal drift

Det finns tre driftlägen för produkten: Lokalt, fjärrstyrt och fjärrstyrt med spärr. Det lokala läget är standardläget. Kommandon kan anges via knappsatsen på produkten eller med en dator. I fjärrläget inaktiveras knappsatsen och kommandona kan enbart anges via en dator. Om [GO TO LOCAL] väljs från displaymenyn återställer produkten knappsatsfunktionen. I fjärrläget med spärr kan knappsatsen inte användas.

Så här växlar du mellan olika lägen:

- 1. Om du vill aktivera fjärrstyrningsvärdet anger du det seriella kommandot REMOTE vid datorterminalen.
- 2. Om du vill aktivera fjärrstyrning med spärr anger du "REMOTE LOCKOUT" i valfri ordning.
- Om du vill växla tillbaka till lokal drift anger du LOCAL vid terminalen. Det här kommandot inaktiverar även LOCKOUT om spärren är på. Mer information om kommandon finns i avsnittet "Fjärrkommandon".

### Kommandoanvändning och -typer

Se avsnittet "Fjärrkommandon" för information om alla tillgängliga kommandon. Produkten kan styras med hjälp av kommandon och frågor. Alla kommandon kan anges med versaler eller gemener. Kommandona är indelade i de kategorier som anges nedan:

#### Kalibratorkommandon

Enbart produkten använder dessa kommandon. Till exempel:

VAL?

frågar om de värden som visas på produktdisplayen.

#### Vanliga kommandon

Standardkommandon som används av de flesta enheter. Dessa kommandon börjar alltid med en stjärna (\*).

Till exempel:

\*IDN?

säger åt produkten att returnera sitt ID-nummer.

#### Frågekommandon

Kommandon som begär information. De avslutas alltid med ett frågetecken (?). Till exempel:

## FUNC?

returnerar de aktuella lägena för produktdisplayerna.

## Sammansatta kommandon

Kommandon som innehåller fler än ett kommando på en rad. Till exempel:

## RTD\_TYPE PT385\_100;RTD\_TYPE?

Ställer in produkten på RTD-typ PT385\_100 och begär att den ska verifiera. Produkten returnerar:

PT385\_100

## Teckenbehandling

Data som anges i produkten behandlas enligt följande:

- ASCII-tecken ignoreras om deras decimalmotsvarighet är mindre än 32 (mellanrum), utom 10 (LF) och 13 (CR):
- Data upptas som 7-bitars ASCII
- Den mest signifikanta databiten ignoreras.
- Versaler respektive gemener är godkända.

## Typer av svarsdata

Data som returneras av produkten kan delas in i fyra olika typer:

## Heltal

För de flesta datorer och styrenheter är dessa decimaltal i intervallet mellan -32768 och 32768. Till exempel:

FAULT? kan returnera 110

Se tabell 8 för mer information om felkoder.

## Flyttal

Flyttal har upp till 15 signifikanta siffror och exponenter. Till exempel:

CPRT\_COEFA? returnerar 3.908300E-03

## CRD (Character Response Data)

Data som returneras i form av nyckelord. Till exempel:

RTD\_TYPE? returnerar PT385\_100

## IAD (Indefinite ASCII)

Valfritt ASCII-tecken följt av en terminator. Till exempel:

\*IDN? returnerar FLUKE,719PRO,1234567,1.00

#### Kalibratorstatus

## Felkö

Om ett fel uppstår på grund av ogiltig insignal eller buffertspill skickas en felkod till felkön. Felkoden kan läsas av från kön med kommandot FAULT?. Felkön kan innehålla upp till 15 felkoder. När den är tom returnerar FAULT? 0. Felkön rensas när strömmen återställs eller när rensningskommandot \*CLS anges.

#### Ingångsbuffert

Produkten sparar alla mottagna data i ingångsbufferten. Bufferten har plats för 250 tecken. Tecknen behandlas enligt först in/först ut-principen.

## Fjärrkommandon och felkoder

I tabellerna 5, 6, 7 och 8 anges samtliga kommandon som accepteras av produkten, tillsammans med en beskrivning av dem.

#### Tabell 5. Vanliga kommandon

| Kommando | Beskrivning                                                                                                    |
|----------|----------------------------------------------------------------------------------------------------|
| *CLS     | (Clear status) Rensar felkön.                                                                                                    |
| *IDN?    | Identifieringsfråga. Returnerar<br>tillverkare, modellnummer,<br>serienummer och versionsnivå<br>för produktens fasta<br>programvara. |
| *RST     | Återställer produkten till<br>startstillståndet.                                                                                      |

#### Tabell 6. Kalibratorkommandon

| Kommando    | Beskrivning                               |
|-------------|-------------------------------------------|
| CPRT_COEFA  | Ställer in anpassad RTD-<br>koefficient A |
| CPRT_COEFA? | Returnerar anpassad RTD-<br>koefficient A |
| CPRT_COEFB  | Ställer in anpassad RTD-<br>koefficient B |
| CPRT_COEFB? | Returnerar anpassad RTD-<br>koefficient B |
| CPRT_COEFC  | Ställer in anpassad RTD-<br>koefficient C |
| CPRT_COEFC? | Returnerar anpassad RTD-<br>koefficient C |
| CPRT_R0     | Ställer in anpassad RTD R0-<br>resistans  |
| CPRT_R0?    | Returnerar anpassad RTD<br>R0-resistans   |

Användarhandbok

| Kommando    | Beskrivning                                                               |
|-------------|---------------------------------------------------------------------------|
| DAMP        | Aktiverar respektive<br>inaktiverar dämpning.                             |
| DAMP?       | Returnerar om DAMP<br>(DÄMPNING) är på/av                                 |
| DISPLAY     | Aktiverar respektive<br>inaktiverar de displayer som<br>anges i kommandot |
| DISPLAY?    | Returnerar vilka displayer<br>som är på/av                                |
| ERROR_LOOP  | Aktiverar respektive<br>inaktiverar strömkretsar i<br>procentfelsläge     |
| ERROR_LOOP? | Returnerar aktuellt tillstånd<br>för strömkretsar i felläge               |
| ERROR_MODE  | Aktiverar respektive<br>inaktiverar procentfelsläget                      |
| ERROR_MODE? | Returnerar om<br>procentfelsläget är på eller<br>av                       |
| ERROR_PORT  | Ställ in tryckporten för<br>procentfelsläget                              |
| ERROR_PORT? | Returnerar tryckporten för<br>procentfelsläget                            |

| Kommando  | Beskrivning                                                                             |
|-----------|-----------------------------------------------------------------------------------------|
| FAULT?    | Returnerar den senaste<br>felkoden                                                      |
| FUNC      | Ställer in det displayläge<br>som anges i kommandot                                     |
| FUNC?     | Returnerar det aktuella läget<br>för den övrer, mellersta<br>respektive nedre displayen |
| HART_ON   | Aktiverarr Hart-resistorn.                                                              |
| HART_OFF  | Inaktiverar Hart-resistorn .                                                            |
| HART?     | Returnerar aktuellt tillstånd<br>för Hart-resistom.                                     |
| HI_ERR    | Ställer in 100 % av<br>omfångsgränsen för<br>procentfelsläget                           |
| HI_ERR?   | Returnerar 100 % av<br>omfångsgränsen för<br>procentfelsläget                           |
| IO_STATE  | Ställer in produktens mA-                                                               |
| IO_STATE? | Returnerar produktens mA-                                                               |

## Pressure Calibrator

Fjärranvändning

| Kommando  | Beskrivning                                                   |
|-----------|---------------------------------------------------------------|
| LOCAL     | Låter användaren återgå till manuell hantering av produkten   |
| LOCKOUT   | Spärrar produktens knappsats vid<br>fjärrdrift                |
| LO_ERR    | Ställer in 0 % av omfångsgränsen för<br>procentfelsläget      |
| LO_ERR    | Returnerar 0 % av omfångsgränsen<br>för procentfelsläget      |
| MOTOR_ON  | Startar motorn.                                               |
| MOTOR_OFF | Stänger av motorn.                                            |
| MOTOR?    | Returnerar Hart-resistorns aktuella<br>tillstånd              |
| OHMS?     | Returnerar det ohm-värde som uppmätts från RTD                |
| OUT       | Ställer in produkten att mata ut den<br>begärda strömmen.     |
| OUT?      | Returnerar värdet för den ström som simuleras för närvarande. |

| Kommando    | Beskrivning                                                    |
|-------------|----------------------------------------------------------------|
| PRES_UNIT   | Ställer in tryckenhet för den angivna<br>displayen             |
| PRES_UNIT?  | Returnerar trycket från den angivna<br>displayen               |
| PUMP_LIMIT  | Ställer in det ungefärliga värdet vid vilket pumpen stängs av. |
| PUMP_LIMIT? | Returnerar det ungefärliga värdet vid vilket pumpen stängs av. |
| REMOTE      | Ställer in produkten på fjärrläget                             |
| RTD_TYPE    | Ställer in RTD-typ                                             |
| RTD_TYPE?   | Returnerar RTD-typ                                             |
| SIM         | Ställer in produkten på att simulera den begärda strömmen.     |

Användarhandbok

| Kommando   | Beskrivning                                                          |
|------------|----------------------------------------------------------------------|
| SIM?       | Returnerar värdet för den ström som simuleras för närvarande.        |
| ST_CLOSE?  | Returnerar det tryckvärde som<br>omkopplaren stängdes vid            |
| ST_DEAD?   | Returnerar tryckvärdet för<br>omkopplarens dödband                   |
| ST_OPEN?   | Returnerar det tryckvärde som<br>omkopplaren öppnades vid            |
| ST_START   | Startar ett omkopplartest                                            |
| TEMP_UNIT  | Ställer in RTD att läsa av i °F eller °C<br>på den angivna displayen |
| TEMP_UNIT? | Returnerar den enhet som RTD är                                      |
| VAL?       | Returnerar de uppmätta värdena                                       |
| ZERO_MEAS  | Nollställer tryckmodulen                                             |
| ZERO_MEAS? | Returnerar nollförskjutningen hos tryckmodulen                       |

## Tabell 7. Parameterenheter

| Enheter       | Innebörd                           |
|---------------|------------------------------------|
| CEL           | Temperatur i grader Celsius        |
| CUSTOM        | Anpassad RTD-typ                   |
| DCI           | Strömfunktion                      |
| Likströmsvolt | Spänningsmätningsfunktion          |
| EXT           | Extern tryckmätningsfunktion       |
| FAR           | Temperatur i grader Fahrenheit     |
| LOWER         | Anger den nedre displayen          |
| MA            | Milliampere ström                  |
| MEASURE       | Tillstånd mätning                  |
| MEAS_LOOP     | Tillstånd mätning med strömkretsar |
| MIDDLE        | Anger displayen i mitten           |
| ОНМ           | Resistans i ohm                    |

| Enheter   | Innebörd                           |
|-----------|------------------------------------|
| PCT_ERR   | Procentfel                         |
| PERCENT   | Procent                            |
| PT385_100 | 100 ohm 385 platina RTD-typ        |
| PT392_100 | 100 ohm 392 platina RTD-typ        |
| PTJIS_100 | 100 ohm JIS platina RTD-typ        |
| P1        | P1 tryckmätningsfunktion           |
| RTD       | Temperaturmätningsfunktion         |
| ST_P1     | Omkopplartestläge med P1           |
| ST_EXT    | Omkopplartestläge med extern modul |
| SOURCE    | Tillstånd källa                    |
| SIM       | Tillstånd simulering               |
| UPPER     | Anger den övre displayen           |
| V         | Spänning                           |

## Tabell 8. Felkoder

| Felnummer | Felbeskrivning                                                          |
|-----------|-------------------------------------------------------------------------|
| 100       | En icke-numerisk inmatning togs<br>emot där det skulle vara numeriskt   |
| 101       | För många siffror har angetts                                           |
| 102       | Ogiltiga enheter eller parametrar mottogs                               |
| 103       | Inmatningen överskrider den övre gränsen för det tillåtna intervallet   |
| 104       | Inmatningen underskrider den nedre gränsen för det tillåtna intervallet |
| 105       | En nödvändig kommandoparameter saknades                                 |
| 106       | En ogiltig kommandoparameter mottogs                                    |
| 107       | Tryck ej valt                                                           |

| Felnummer | Felbeskrivning                            |
|-----------|-------------------------------------------|
| 108       | Ogiltig sensortyp                         |
| 109       | Tryckmodulen är inte ansluten             |
| 110       | Ett okänt kommando mottogs                |
| 111       | Felaktig parameter mottagen               |
| 112       | Buffertspill för seriell inmatning        |
| 113       | För många inmatningar på<br>kommandoraden |
| 114       | Buffertspill för seriell utmatning        |

#### Ange kommandon

Kommadona för produkten kan anges med versaler eller gemener. Det krävs minst ett mellanslag mellan kommandot och parametern. Alla övriga mellanslag är valfria. Nästan samtliga kommandon som används i produkten är sekventiella. Eventuella överlappande kommandon anges som sådana. I det här avsnittet ges en kort förklaring till vart och ett av kommandona, och deras generella användning beskrivs, inklusive eventuella parametrar som kan anges tillsammans med kommandot samt vad kommandots utmatning är.

## Vanliga kommandon

#### \*CLS

Rensar felkön. Avbryter också alla väntande åtgärder. När program skrivs ska funktionen användas före varje procedur för att undvika buffertspill.

#### \*IDN?

Returnerar tillverkare, modellnummer, serienummer och version av den fasta programvaran för produkten. Till exempel:

\*IDN? returnerar FLUKE,719PRO,1234567,1.00

#### Kalibratorkommandon

#### CPRT\_COEFA

Använd det här kommandot för att ange en anpassad RTD för produkten. Det numeriska värde som anges efter kommandot ställs in som första koefficient för det polynom som används av en anpassad RTD.

#### Till exempel:

 $\tt CPRT\_COEFA$  3.908300E-03 anger 3.908300e-3 som koefficient A.

## CPRT\_COEFA?

Returnerar det nummer som angavs för den första koefficienten för det polynom som används i en anpassad RTD. Med exemplet ovan returnerar CPRT COEFA? :

3.908300E-03

## CPRT\_COEFB

Det här kommandot används för att ange en anpassad RTD för produkten. Det numeriska värde som anges efter kommandot ställs in som andra koefficient för det polynom som används av en anpassad RTD.

Till exempel:

CPRT\_COEFB  $-5.774999E\-07$  anger  $-5.774999E\-07$  som koefficient B.

## CPRT\_COEFB?

Returnerar den siffra som angavs för den andra koefficienten för det polynom som användes i en anpassad RTD. Med exemplet ovan returnerar CPRT\_COEFB?:

-5.774999E-07

## CPRT\_COEFC

Det här kommandot används för att ange en anpassad RTD för produkten. Det numeriska värde som anges efter kommandot ställs in som första koefficient för det polynom som används av en anpassad RTD.

Till exempel:

CPRT\_COEFC -4.183000E-12 anger -4.183000E-12 som koefficient C.

## CPRT\_COEFC?

Returnerar det nummer som angavs för den tredje koefficienten för det polynom som används i en anpassad RTD. I exemplet ovan returnerar CPRT\_COEFC?:

-4,183000E-12

## **719PRO** Användarhandbok

## CPRT\_R0

Ställer i 0 ° resistans, R0, i en anpassad RTD. Värdet måste anges med en enhetsetikett. Se tabellen för hjälp.

Till exempel:

CPRT\_R0 100 OHM ställer in R0 till 100  $\Omega.$ 

## CPRT\_R0?

Returnerar värdet för resistansen i en anpassad RTD. Ovanstående exempel returnerar:

1.000000E+02, OHM

## DAMP

Aktiverar eller inaktiverar dämpningsfunktionen.

Till exempel:

Om DAMP ON skickas aktiveras dämpningsfunktionen.

## DAMP?

Returnerar dämpningsfunktionens aktuella tillstånd.

Till exempel:

Om DAMP? skickas returnerar den ON om dämpningsfunktionen är på.

## DISPLAY

Aktiverar eller inaktiverar den angivna displayen.

Till exempel:

Om DISPLAY LOWER (NEDRE DISPLAY) är inställd på ON (PÅ) aktiveras den nedre displayen.

## DISPLAY?

Returnerar det aktuella tillståndet för var och en av displayerna.

Till exempel:

Om DISPLAY? skickas returnerar den ON, ON, ON om alla displayer är på.

#### FAULT?

Returnerar felkodsnumret för ett fel som har uppstått. Kommandot kan anges när föregående kommando inte utförde vad det var tänkt att göra.

Till exempel, om ett värde för strömutmatningen anges som är större än det intervall som stöds (0–24 mA) returnerar FAULT?:

103, som är kodnumret för en inmatning utanför området.

Se tabellerna 5, 6, 7 och 8 för mer information om felkodsnummer.

#### ERROR \_LOOP

Startar respektive avbryter strömkretsarna i procentfelsläget.

Till exempel:

Om du vill starta strömkretsarna skickar du ERROR\_LOOP ON.

#### ERROR \_LOOP?

Returnerar det aktuella tillståndet för strömkretsarna i procentfelsläget.

Till exempel:

Om ERROR\_LOOP? skickas returneras PÅ om strömkretsarna är i felläge.

#### ERROR\_MODE

Aktiverar respektive inaktiverar procentfelsläget.

Till exempel:

Om du vill aktivera procentfelsläget skickar du ERROR\_MODE ON.

## ERROR \_ MODE?

Returnerar aktuellt tillstånd för procentfelsläget.

Till exempel:

Om ERROR\_MODE? skickas returneras ON (PÅ) om produkten är i procentfelsläge.

Användarhandbok

## ERROR\_PORT

Ställer in tryckporten för procentfel.

Till exempel:

Om du vill ställa in tryckporten för procentfel på [P1] skickar du ERROR\_ PORT P1.

## ERROR \_ PORT?

Returnerar aktuell tryckport för procentfelsläget.

Till exempel:

Om ERROR \_\_PORT? skickas, returneras P1 om tryckporten för procentfel är [P1].

## FUNC

Ställer in den display som anges i argument 1 på den funktion som anges i argument 2.

Till exempel:

Om du vill ställa in den nedre displayen på RTD-läge skickar du FUNC LOWER, RTD.

## FUNC?

Returnerar det aktuella läget för alla displayer. Till exempel, om produkten är inställd på [P2] ST på den övre displayen, [P1] på den i mitten och RTD på den nedre kommer FUNC? att returnera:

ST\_P2,P1,RTD

## HART\_ON

Startar Hart-resistorn.

# HART\_OFF

Stänger av Hart-resistorn.

## HART?

Returnerar tillståndet för Hart-resistorn.

Till exempel:

Om Hart-resistorn var på kommer HART? att returnera ON (PÅ).

## HI\_ERR

Ställer in 100 %-punkten för beräkning av procentfelsläge i aktuella tekniska enheter.

Till exempel:

Om du vill ställa in 100 %-punkten på 100 psi skickar du HI\_ERR 100.

## HI\_ERR?

Returnerar 100 %-punkten för beräkning av procentfelsläge.

Till exempel:

Om 100 %-punkten är inställd på 100 psi kommer HI\_ERR? att returnera 1.000000E+02, PSI.

## IO\_STATE

Ställer in tillståndet för ingång/utgång/simulering för produktens mA-funktion. Produkten försätts inte i mA om den inte är i mA redan.

Till exempel:

Om produkten är i mA-simuleringsläge skulle IO\_STATE MEASURE försätta den i mätningsläge.

## IO\_STATE?

Returnerar tillståndet för ingång/utgång/simulering för produktens mA-funktion.

Till exempel:

Om produkten var i mA-simuleringsläge skulle IO\_STATE? returnera SIM.

#### LOCAL

Återställer produkten till lokal drift om den är i fjärrläge. Raderar även LOCKOUT (SPÄRR) om produkten är i spärrat läge.

## LOCKOUT

Skicka det här kommandot för att ställa in spärrat läge när enheten är i läget REMOTE eller om den går till fjärrläget blir användning av knappsatsen ej möjlig. Spärrtillståndet kan enbart återställas om kommandot LOCAL skickas.

## LO\_ERR

Ställer in 0 %-punkten för beräkning av procentfelsläge i aktuella tekniska enheter.

Till exempel:

Om du vill ställa in 0 %-punkten på 20 psi skickar du LO\_ERR 20.

## LO\_ERR?

Returnerar 0 %-punkten för beräkning av procentfelsläge.

Till exempel:

Om 0 %-punkten är inställd på 20 psi, returnerar LO\_ERR? 2.000000E+01, PSI.

## MOTOR\_ON

Startar motorn.

Användarhandbok

## MOTOR\_OFF

Stänger av motorn.

## MOTOR?

Returnerar motorns tillstånd.

Till exempel:

Om motorn är på returnerar MOTOR? ON (PÅ).

## OHMS?

Returnerar ohm-råvärdet från RTD.

Till exempel:

Om en P100-385 uppmäts till 0 °C returnerar <code>OHMS?</code> 1,00000E+02, OHM.

## OUT

Det här kommandot växlar också produkten till mAutgångsläget. En siffra och en enhet måste anges efter kommandot.

Till exempel:

OUT 5 MA ställer in aktuell utgång på 5 mA.

## OUT?

Returnerar produktens utsignal.

Med exemplet ovan returnerar OUT? 5.000000E-03, A

## PRES\_UNIT

Används för att ställa in tryckenhet för den angivna displayen.

Till exempel:

Om du vill ställa in tryckenheten på psi på den nedre displayen skickar du PRES\_UNIT LOWER, PSI.

## PRES\_UNIT?

Returnerar den tryckenhet som används när trycket mäts för var och en av de tre displayerna.

## PUMP\_LIMIT

Ställer in det ungefärliga tryck i psi vid vilket pumpen stängs av.

Till exempel:

PUMP\_LIMIT 50 ställer in det ungefärliga värdet som pumpen stängs av vid på 50 psi.

#### PUMP\_LIMIT?

Returnerar pumpgränsen. Exemplet ovan med PUMP\_LIMIT? returnerar:

#### 50.000

#### REMOTE

Växlar produkten till fjärrläget. I fjärrläget kan knappsatsen användas för att återgå till det lokala läget om inte kommandot LOCKOUT har angetts före REMOTE. Då blockeras knappsatsen och kommandot LOCAL måste skickas för att återgå till lokal drift.

#### RTD\_TYPE

Ställer in RTD-typ. I nedanstående lista visas RTD-typer på det sätt som de ska anges efter kommandot:

PT385\_100; PT392\_100; PTJIS\_100; CUSTOM;

Till exempel:

RTD\_TYPE PT385\_100 ställer in RTD-typ på PT100-385.

## RTD\_TYPE?

Returnerar RTD-typen.

Till exempel:

Om RTD-typen är PT385\_100, returnerar RTD\_TYPE?, PT100\_385.

#### SIM

Ställer in utgång för aktuell simulering. Kommandot ställer också in produkten på mA-simuleringsläget. En siffra och en enhet måste anges efter kommandot.

Till exempel:

SIM 5 MA ställer in den strömsimuleringen på 5 mA.

#### SIM?

Returnerar utsignalen för den aktuella simuleringen. Med exemplet ovan skulle utsignalen bli: 5.000000E-03, A

#### ST\_START

Startar ett omkopplartest.

## ST\_CLOSE?

Returnerar det tryck som omkopplaren stängde vid i de aktuella tryckenheterna.

## ST\_OPEN?

Returnerar det tryck som omkopplaren öppnade vid i de aktuella tryckenheterna.

## ST\_DEAD?

Returnerar omkopplarens dödband i de aktuella tryckenheterna.

## TEMP\_UNIT

Det här kommandot används för att ställa in den temperaturenhet som används när temperaturen mäts.

Det första argumentet anger vilken display som ändringen ska tillämpas på. Det andra argumentet är enheten, antingen CEL för Celsius eller FAR för Fahrenheit.

## Till exempel:

Om du vill ställa in temperaturenheten på Fahrenheit på den nedre displayen skickar du  ${\tt TEMP\_UNIT}$   ${\tt LOWER}$  ,  ${\tt FAR}$  .

## TEMP\_UNIT?

Returnerar den temperaturenhet (CEL eller FAR) som används när RTD:erna mäts för var och en av de tre displayerna.

## VAL?

Returnerar värdet för valfri mätning på den övre respektive nedre displayen. Till exempel, om den övre displayen visar 5 mA och den nedre displayen visar 10 V kommer VAL? att returnera:

5.000000E-03, A, 1.000000E+01, V

## ZERO\_MEAS

Nollställer den monterade tryckmodulen. Ange det värde som nollställs i PSI efter kommandot när en absoluttryckmodul nollställs.

## ZERO\_MEAS?

Returnerar nollförskjutningen eller referensvärdet för absoluttryckmoduler.

## Intervaller och upplösning

Intervall och upplösningar för produkten visas i tabell 9.

#### Tabell 9. Intervall och upplösningar

| Intervall (PSI)   |            | 30 PSI/2,0 bar | 150 PSI/10 bar | 300 PSI/20 bar |
|-------------------|------------|----------------|----------------|----------------|
| Sprängtryck (PSI) |            | 300            | 300            | 600            |
| Provtryck (PSI)   |            | 60             | 200            | 400            |
| Måttenhet         | Faktor     |                |                |                |
| Psi               | 1          | 30,000         | 150,00         | 300,00         |
| bar               | 0,06894757 | 2,0684         | 10,3421        | 20,684         |
| mbar              | 68,94757   | 2068,4         | 10342,1        | 20684          |
| kPa               | 6,894757   | 206,84         | 1034,21        | 2068,4         |
| MPa               | 0,00689476 | 0,2068         | 1,03421        | 2,0684         |
| kg/cm2            | 0,07030697 | 2,1092         | 10,5460        | 21,092         |
| cmH2O vid 4 °C    | 70,3089    | 2109,3         | 10546,3        | 21093          |
| cmH2O vid 20 °C   | 70,4336    | 2113,0         | 10565,0        | 21130          |
| mmH2O vid 4 °C    | 703,089    | 21093          |                |                |
| mmH2O vid 20 °C   | 704,336    | 21130          |                |                |

## Användarhandbok

|                                                                        | -        |        |        |        |  |  |  |
|------------------------------------------------------------------------|----------|--------|--------|--------|--|--|--|
| inH2O vid 4 °C                                                         | 27,68067 | 830,42 | 4152,1 | 8304,2 |  |  |  |
| inH2O vid 20 °C                                                        | 27,72977 | 831,89 | 4159,5 | 8318,9 |  |  |  |
| inH2O vid 60 °C                                                        | 27,70759 | 831,23 | 4156,1 | 8312,3 |  |  |  |
| mmHg vid 0 °C                                                          | 51,71508 | 1551,5 | 7757,3 | 15515  |  |  |  |
| inHg vid 0 °C                                                          | 2,03602  | 61,081 | 305,40 | 610,81 |  |  |  |
| Provtryck – maximalt tillåtet tryck utan ändring av kalibrering        |          |        |        |        |  |  |  |
| Sprängtryck – sensorn skadad eller förstörd; viss risk för personskada |          |        |        |        |  |  |  |

# Underhåll

#### Byta batterier

Om batteriernas laddningsnivå blir för låg stängs produkten av automatiskt för att förhindra batteriläckage.

#### Obs!

Använd enbart alkaliska AA-batterier, litiumbatterier eller uppladdningsbara NiMHceller.

#### <u>∧∧</u> Varning

För att undvika risk för elektrisk stöt, brand och personskador:

- Ta ut batterierna om produkten inte ska användas under längre tid, eller om den förvaras vid temperaturer som överskrider batteritillverkarens specifikation. Om batterierna inte tas ut kan de börja läcka och skada produkten.
- Byt batterierna när indikatorn för låg batteriladdning visas för att undvika felaktiga mätningar.

- Säkerställ att batteripolariteten är korrekt för att undvika batteriläckage.
- Om batteriet läcker ska du reparera produkten före användning.
- Batteriluckan måste vara stängd och låst innan du använder produkten.

## Användarhandbok

Byt batterier enligt bild 12:

- 1. Stäng av produkten.
- 2. Vänd på produkten så att displayen är vänd nedåt.
- 3. Ta bort skruven till batteriluckan med en spårskruvmejsel.
- 4. Lyft ut och koppla bort batterihållaren.
- Byt de åtta AA-batterierna mot nya batterier. Kontrollera att batteripolerna är vända åt rätt håll.
- 6. Återanslut batterihållaren.
- 7. Sätt tillbaka batterihållaren i batterifacket.
- 8. Sätt tillbaka batteriluckan.
- 9. Dra åt skruven till batteriluckan.

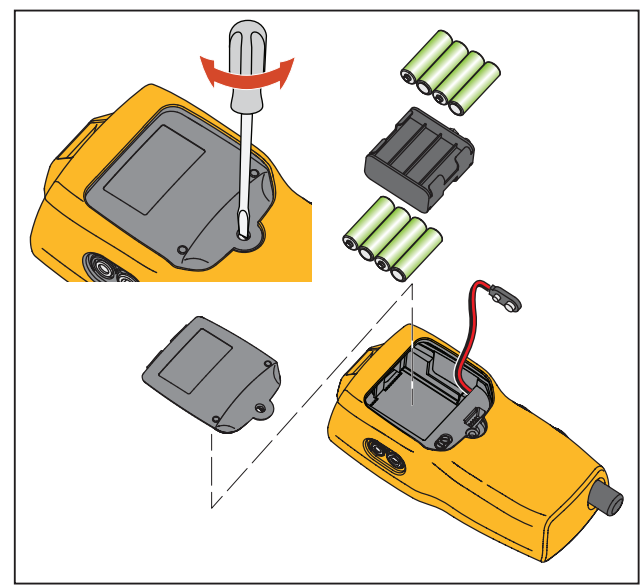

hix061.eps

Bild 12. Byte av batteri
# Rengöra Produkten

# ▲Försiktighet

Undvik att skada plastlinsen och höljet genom att inte använda lösningsmedel eller nötande rengöringsmedel.

Rengör produkten med en mjuk trasa som fuktats med vatten, eller med vatten och en mild tvållösning.

#### Rengöra ventilenheten

Ibland kanske produkten inte fungerar ordentligt på grund av smuts eller annan kontaminering av den interna ventilenheten. Använd nedanstående procedur för att rengöra ventilenheten. Om den här åtgärden inte korrigerar problemet kan man beställa ett reparationspaket. Se avsnittet "Delar och tillbehör som kan bytas av användaren".

- 1. Med hjälp av en liten skruvmejsel tar du bort de två ventilhållarlocken som finns i batterifacksområdet (se bild 12).
- 2. Ta försiktigt bort fjädern och ringenheten när locken har avlägsnats.
- Lägg undan ventildelarna på en säker plats och rengör ventilhuset med en bomullstops indränkt i isopropanol.
- Upprepa processen flera gånger, med en ny tops varje gång, tills det inte finns några spår av föroreningar eller smuts kvar.

- 5. Manövrera pumphandtagen flera gånger och kontrollera igen avseende förorening.
- Rengör O-ringsdelen och O-ringen på ventilhållarlocken med isopropanol och kontrollera Oringarna noggrant med avseende på skador och slitage. Ersättningsdelar ingår i reparationspaketet vid behov.
- Kontrollera fjädrarna med avseende på slitage eller minskad spännkraft. De bör vara ca 8,6 mm långa i avspänt tillstånd. Om de är kortare ger de eventuellt inte tillräcklig tätning. Byt dem vid behov.
- 8. Sätt tillbaka O-ringen och fjäderenheten i ventilhuset på nytt när alla delar har rengjorts och kontrollerats.
- 9. Sätt tillbaka ventilhållarlocken och dra åt dem försiktigt.
- 10. Täta utgångsporten och kör pumpen på minst 50 % av kapaciteten.
- 11. Släpp på trycket och upprepa detta moment flera gånger för att säkerställa att ringarna sitter korrekt.

# 719PRO Användarhandbok

# Delar och tillbehör som kan bytas av användaren

# 

Undvik risk för elektriska stötar, brand och personskador genom att alltid använda specificerade reservdelar.

Delar som kan bytas av användaren anges i tabell 10 och visas på bild 13. Kontakta din Fluke-representant för ytterligare information om dessa artiklar. Se avsnittet "Kontakta FLUKE" i denna handbok.

# Tabell 10. Delar och tillbehör som kan bytas av användaren

| Nummer | Beskrivning                     | Artikelnummer |
|--------|---------------------------------|---------------|
| 1      | Hölster                         | 4365551       |
| 2      | Knappsats                       | 4364770       |
| 3      | Objektiv, 30 PSIG               | 4365524       |
|        | Objektiv, 150 PSIG              | 4365536       |
|        | Objektiv, 300 PSIG              | 4365549       |
| 4      | Fluke-7XX-2020<br>displaymodul  | 4404450       |
| 5      | Väljarratt                      | 4380627       |
| 6      | 719Pro finjusteringsratt        | 664190        |
| 7      | Portetikett, 30 PSI, 2 BAR      | 4110698       |
|        | Portetikett, 150 PSI, 10<br>BAR | 4374295       |
|        | Portetikett, 300 PSI, 20<br>BAR | 4110710       |
| (8)    | TPAK80-4-2002<br>magnetremsa    | 669952        |

| Nummer        | Beskrivning                             | Artikelnummer             |
|---------------|-----------------------------------------|---------------------------|
| 9             | TPAK80-4-8001 rem, 9 tum                | 669960                    |
| 10            | Säkerhetsdatablad                       | 4354604                   |
| (1)           | Snabbreferensguide                      | 4354567                   |
| (12)          | CD med<br>användarhandböcker            | 4354598                   |
| (13)          | Alkaliska AA-batterier                  | 376756                    |
| Visas<br>inte | Bottenplugg, PRO 30,<br>150PSIG         | 4365560                   |
| Visas<br>inte | 71X-TRAP, uppsamlare för flytande smuts | 4380747                   |
| Visas<br>inte | Mätsladdsats                            | Varierande <sup>[1]</sup> |

| Nummer                                                                                                    | Beskrivning                                                              | Artikelnummer             |  |
|----------------------------------------------------------------------------------------------------|--------------------------------------------------------------------------|---------------------------|--|
| Visas<br>inte                                                                                                    | Krokodilklämma, röd                                                      | Varierande <sup>[1]</sup> |  |
| Visas<br>inte                                                                                                    | Krokodilklämma, svart                                                    | Varierande <sup>[1]</sup> |  |
| Visas<br>inte                                                                                                    | RTD-prob                                                                 | 4366669                   |  |
| Visas<br>inte                                                                                                    | URTDA, RTD-<br>universaladapter (RTD-<br>testbox) för 719Pro och<br>721. | 4382695                   |  |
| Visas<br>inte                                                                                                    | Paket-slang, kopplingar (3),<br>adaptrar (2)                             | 3345825                   |  |
| Visas<br>inte                                                                                                    | FLK719PRO 300PRK,<br>paket för<br>pumpåtermontering,<br>719PRO-300G      | 4401168                   |  |
| Visas<br>inte                                                                                                    | FLK719PRO 30 150PR,<br>paket för pumprenovering,<br>719PRO-30 OCH 150G   | 4401179                   |  |
| Visas<br>inte                                                                                                    | FLUKE-7XX kabel, USB, 5-<br>stift LEMO, SGL 6 ft                         | 4401616                   |  |
| <ol> <li>Se <u>www.fluke.com</u> för mer information om<br/>testkablar och krokodilklämmor som finns<br/>tillgängliga i ditt område.</li> </ol> |                                                                          |                           |  |

# **719PRO** Användarhandbok

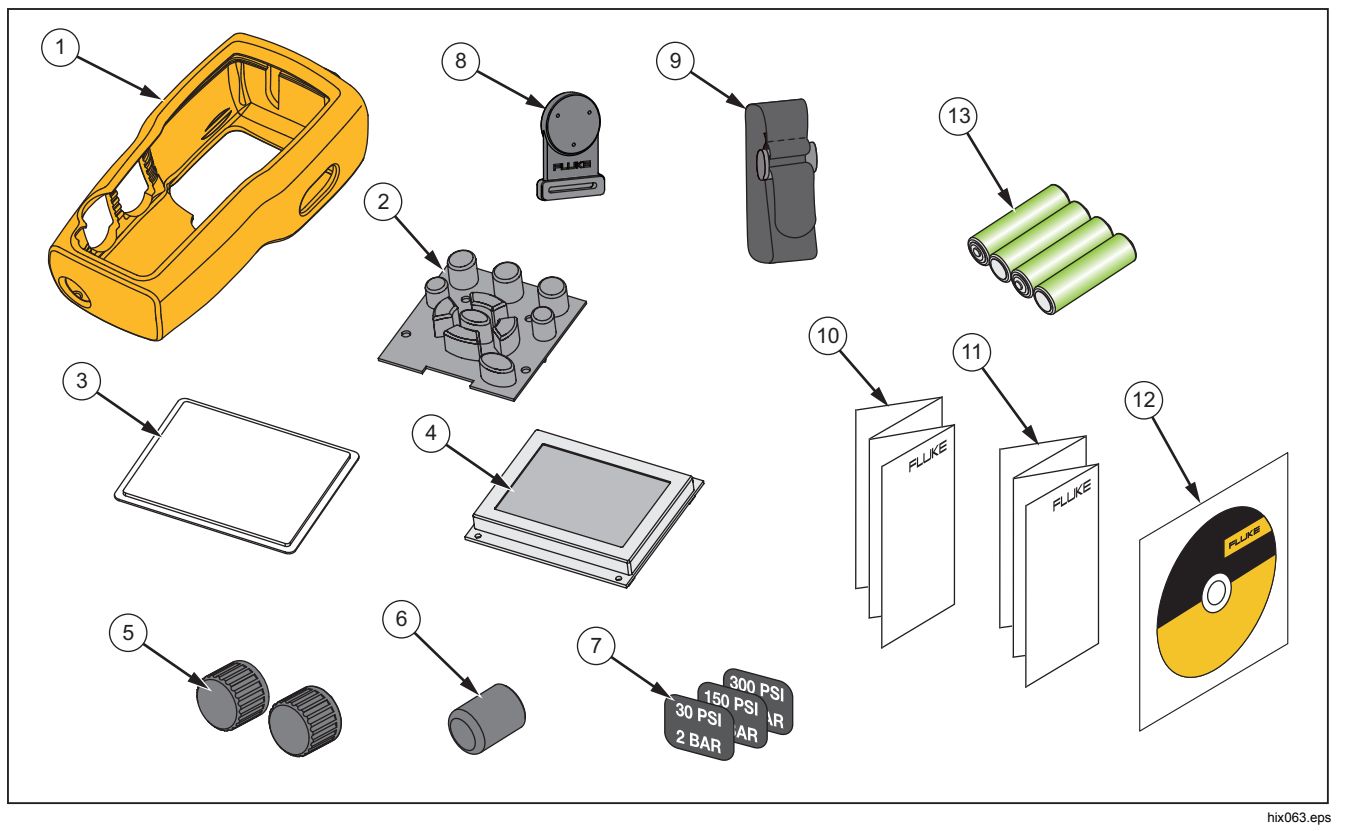

Bild 13. Delar och tillbehör som kan bytas av användaren

# Specifikationer

| Tryckmätning                              | Område                                     | Upplösning              | Onoggrannhet                                                                     | Kommentar                                                                                             |
|-------------------------------------------|--------------------------------------------|-------------------------|----------------------------------------------------------------------------------|----------------------------------------------------------------------------------------------------|
| 719Pro-30G                                | -12 till 30 PSI/-0,8 till<br>2 bar         | 0,001 PSI<br>0,0001 bar | ±0,025 % av full skala, 6<br>månader<br>±0,035 % av full skala, 1 år             |                                                                                                    |
| 719Pro-150G                               | -12 till 150 PSI/-0,8 till<br>10 bar       | 0,01 PSI<br>0,001 bar   |                                                                                  |                                                                                                    |
| 719Pro-300G                               | -12 till 300 PSI/-0,8 till<br>20 bar       | 0,01 PSI<br>0,001 bar   |                                                                                  |                                                                                                    |
| Temperatureffekt (alla<br>intervall)      |                                            |                         | Lägg till ±0,002 % av full skala<br>för temperaturer utanför 15 °C<br>till 35 °C | Ingen effekt på<br>onoggrannheten för alla<br>funktioner mellan 15 °C och<br>35 °C                    |
| Funktion                                  | Mätområde                                  | Upplösning              | Onoggrannhet (1 år)                                                              | Kommentar                                                                                             |
| mA likström<br>(simulering och mätning)   | 0 mA likström till<br>24 mA likström       | 0,001 mA                | ±0,015 % av avläsning ±2 siffror                                                 | 1 000 Ω maximal last med<br>mA-källa, 26 V likström<br>maximal spänning i mA-<br>simulering           |
| Volt likström<br>(enbart mätning)         | 30 V likström                              | 0,001 V                 |                                                                                  | Ingen mätning av<br>växelströmsspänning,<br>överskrid inte 30 V likström                              |
| Temperatur (enbart<br>mätning, Pt100 RTD) | -50 °C till 150 °C<br>(-58 °F till 302 °F) | 0,01 °C<br>0,01  °F     | Temperatur ±0,1 °C (0,2 °F)                                                      | ±0,25 °C (±0,45 °F)<br>sammanlagd osäkerhet vid<br>användning av 720 RTD-prob<br>(valfritt tillbehör) |
| Spänningskälla                            | 24 V likström                              |                         | 24 mA vid 24 V                                                                   |                                                                                                    |
| Temperatureffekt (alla funktioner)        |                                            |                         | Lägg till ±0,002 % full skala/°C<br>för temperaturer utanför 15 °C<br>till 35 °C | Ingen effekt på<br>onoggrannheten för alla<br>funktioner mellan 15 °C och<br>35 °C                    |

#### **719PRO** Användarhandbok

Temperaturintervall Användning......-10 °C till +50 °C (14 °F till +122 °F) Förvaring Med batteriera......enligt batteritillverkarens specifikation, som inte får överskrida lagringsspecifikationen utan batterier. Utan batterier ......-20 °C till +60 °C (-4 °F till +140 °F) Effekt 300 PSI Fysiska uppgifter Dimensioner med hölster ......(h × b × d) (24,13 × 11,18 × 7) cm, (9.5 × 4,4 × 2,8) tum Kapslingsklass ..... IP40 Kontakter/portar Tryck ......en (1), 1/8 tum NPT Elektriska ...... bananuttag av standardtyp 20 °C, inH<sub>2</sub>O vid 4 °C, inH<sub>2</sub>O vid 20 °C, inH<sub>2</sub>O vid 60 °F, mmHg vid 0 °C, inHg vid 0 °C, ftH<sub>2</sub>O vid 4 °C, ftH<sub>2</sub>O vid 20 °C, ftH<sub>2</sub>O vid 60 °F

| Elektromagnetisk miljö          | IEC 61326-1: bärbar                                                                                                    |
|---------------------------------|----------------------------------------------------------------------------------------------------|
| Elektromagnetisk kompatibilitet | Gäller endast för användning i Korea. Klass A-utrustning (industriell sändnings- och kommunikationsutrustning)[1]                                                                                                    |
|                                 | [1] Denna produkt uppfyller kraven för industriell utrustning som alstrar elektromagnetiska vågor<br>(Klass A) och säljaren samt användaren ska beakta detta. Denna utrustning är avsedd för<br>användning i företagsmiljö och inte för hemmabruk. |